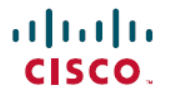

Revised: December 16, 2024

# **Cisco Catalyst 9000 シリーズ スイッチでのライセンス** の設定

# Cisco Catalyst 9000 シリーズ スイッチでのライセンスの設定

ここでは、Cisco IOS-XE ソフトウェアを実行している Cisco Catalyst 9000 シリーズ スイッチで使用可能なライセンスに ついて説明します。使用可能なライセンスを設定する方法を示し、コンプライアンスを確保するために使用しているラ イセンスの使用状況をレポートする方法の概要を示します。

# 入手可能なライセンス

この項では、Cisco Catalyst 9000 シリーズ スイッチで使用可能なすべてのライセンス、ライセンス使用ガイドライン、 および注文に関する考慮事項について説明します。

# 基本ライセンスとアドオンライセンス

基本ライセンスとは、永続的に有効な永久ライセンスです。こうしたライセンスには使用期限日はありません。

アドオンライセンスは、スイッチおよび Cisco Catalyst Center でのシスコのイノベーションを提供します。このライセンスには有効期間が定義されていて、3年、5年、または7年のサブスクリプション期間で使用できます。

次の表に、Cisco Catalyst 9000 シリーズ スイッチでの基本ライセンスとアドオンライセンスの可用性を示します。

| 製品                            | 使用可能な基本ライセンス       | 使用可能なアドオンライセンス |
|-------------------------------|--------------------|----------------|
| Cisco Catalyst 9200 シリーズ スイッチ | Network Essentials | DNA Essentials |
| Cisco Catalyst 9300 シリーズ スイッチ | Network Advantage  | DNA Advantage  |
| Cisco Catalyst 9400 シリーズ スイッチ |                    |                |
| Cisco Catalyst 9500 シリーズ スイッチ |                    |                |
| Cisco Catalyst 9600 シリーズ スイッチ | Network Advantage  | DNA Advantage  |

詳細については、「Cisco Catalyst and Cisco DNA Software Subscription Matrix for Switching」を参照してください。

# ライセンスと機能のマッピングの情報

Cisco Catalyst 9000 シリーズ スイッチで使用可能なソフトウェア機能には、基本ライセンスまたはアドオンライセンス が必要です。

機能を使用できるライセンスレベルを確認するには、https://cfnng.cisco.com にある Cisco Feature Navigator を使用しま す。cisco.com のアカウントは必要ありません。

# 基本ライセンスとアドオンライセンスに関する発注ガイドライン

- ・基本ライセンスの注文および履行は、無期限または永久ライセンスタイプのみとなります。
- アドオンライセンスの注文および履行は、サブスクリプションまたは有効期間付きライセンスタイプのみとなります。
- ネットワーク ライセンス レベルを選択した場合はアドオンライセンスレベルが含まれています。Cisco DNA 機能 を引き続き使用するには、期間が終了する前にアドオンライセンスを更新する必要があります。

アドオンライセンスを非アクティブ化した後にスイッチをリロードすると、使用を中止できます。その後、スイッ チは基本ライセンス機能で動作を継続します。

 基本ライセンスとともにアドオンライセンスを購入する場合、許可されている組み合わせと、許可されていない組 み合わせに注意してください。

Figure 1:許可されている基本ライセンスとアドオンライセンスの組み合わせ

|                       | DNA<br>Essentials | DNA<br>Advantage |
|-----------------------|-------------------|------------------|
| Network<br>Essentials | Yes               | No               |
| Network<br>Advantage  | Yes               | Yes              |

Note

**Network Advantage と Cisco DNA Essentials** の組み合わせは Cisco DNA ライセンスの更新時にのみ使用でき、 Cisco DNA Essentials の初回購入時は使用できません。

これらのライセンスの発注の詳細については、対応する発注ガイドを参照してください。

Cisco Catalyst 9200 Series Switches Ordering Guide

Cisco Catalyst 9300 Series Switches Ordering Guide

Cisco Catalyst 9400 Series Switches Ordering Guide

Cisco Catalyst 9500 Series Switches Ordering Guide

Cisco Catalyst 9600 Series Switches Ordering Guide

# 高セキュリティのための輸出規制キーまたは HSECK9 キー

暗号化機能を提供する製品および機能は、米国輸出規制法、米国政府暗号化および輸出管理規則(EAR)の範囲内です。

高セキュリティの輸出規制キー(HSECK9キー)は、暗号化機能の使用を許可する輸出規制ライセンスです。

この項では、HSECK9キーをサポートする Cisco Catalyst 9000 シリーズ スイッチ、HSECK9キーを必要とするこれらの 製品の暗号化機能、注文する際の考慮事項、前提条件、およびサポートされるプラットフォームでの設定方法について 説明します。

# HSECK9 キーが必要になる場合と HSECK9 キーをサポートしている製品

HSECK9キーは、米国の輸出規制法の制限対象である、特定の暗号化機能を使用する場合にのみ必要です。これがないと、制限対象の暗号化機能を有効にできません。

この表は、HSECK9キーをサポートしている製品、サポートが導入されたタイミング、および製品でサポートされている HSECK9 キーを必要とする暗号化機能を示しています。

#### Table 1: HSECK9 キーの製品のサポートおよびリリース

| HSECK9 は次の製品でサポート                                                                                       | このリリース以降                      | 対象の暗号化機能                                                  |
|----------------------------------------------------------------------------------------------------|-------------------------------|-----------------------------------------------------------|
| Cisco Catalyst 9300X シリーズスイッチ<br>このシリーズの SKU の詳細について<br>は、ハードウェア設置ガイドの<br>「Switch Models」を参照してくださ<br>い。 | Cisco IOS XE Bengaluru 17.6.2 | IPsec                                                     |
| Cisco Catalyst 9600 シリーズ スーパバ<br>イザエンジン2(C9600X-SUP-2)およ<br>び関連するラインカード                                 | Cisco IOS XE Cupertino 17.8.1 | WAN MACsec<br>具体的には、WAN MACsec 機能が設<br>定されている、ポイントツーポイント  |
| Cisco Catalyst 9500X シリーズスイッチ<br>このシリーズの SKU の詳細について<br>は、ハードウェア設置ガイドの<br>「Switch Models」を参照してくださ<br>い。 | Cisco IOS XE Cupertino 17.8.1 | (P2P) およびポイントツーマルチオ<br>イント (P2MP) ネットワークのカス<br>タマーエッジデバイス |
| Cisco Catalyst 9400 シリーズ スーパバ<br>イザ 2 および 2XL モジュール<br>(C9400X-SUP-2 および<br>C9400X-SUP-2XL)             | Cisco IOS XE Dublin 17.11.1   | IPSec                                                     |

# HSECK9 キーを使用するための前提条件

プラットフォームのサポートを確認します。

HSECK9キーを使用するデバイスが、HSECK9キーをサポートしているデバイスであることを確認します。「HSECK9 キーが必要になる場合と HSECK9 キーをサポートしている製品」を参照してください。

•前提条件ライセンスが設定されていることを確認します。

デバイスで Cisco DNA Advantage ライセンスが設定されていることを確認します。DNA Advantage が設定されてい ない場合、HSECK9 キーを使用することはできません。

・必要な数の HSECK9 キーの可用性を確認します。

Cisco Smart Software Manager (Cisco SSM)の該当するスマートアカウントおよびバーチャルアカウントに必要な 数の HSECK9 キーがあることを確認します。次のプラットフォーム固有のガイドラインが、HSECK9 キーの必要 数を評価するために役立ちます。

| プラットフォーム                                                                                    | HSECK9 キーの必要数を評価する方法                                                                                                    |  |  |
|---------------------------------------------------------------------------------------------|----------------------------------------------------------------------------------------------------|--|--|
| Cisco Catalyst 9300X シリーズ スイッ<br>チ                                                          | 暗号化機能を使用する UDI ごとに、1 つの HSECK9 キーが必要です。<br>スタック構成セットアップのコンテキストでこの要件を理解して評価する<br>には、「Cisco Catalyst 9300X シリーズ スイッチのスタック構成に関する考<br>慮事項」を参照してください。                                                                                              |  |  |
| Cisco Catalyst 9500X シリーズ スイッ<br>チ                                                          | 暗号化機能を使用する UDI ごとに、1 つの HSECK9 キーが必要です。<br>Cisco Catalyst 9500X シリーズ スイッチでは、HSECK9 キーは<br>スタンドアロンセットアップでのみサポートされます。<br>Note                                                                                                    |  |  |
| Cisco Catalyst 9400 シリーズスーパバ<br>イザ2および2XLモジュールとCisco<br>Catalyst 9600 シリーズ スーパバイザ<br>エンジン 2 | モジュラスイッチの場合、HSECK9 キーはシャーシに関連付けられていま<br>す。<br>シャーシに取り付けられているスーパバイザモジュールの数に関係なく、<br>暗号化機能を使用するシャーシUDIごとにのみ、個別のHSECK9 キーが必<br>要です。<br>高可用性セットアップのコンテキストでこの要件を理解して評価するには、<br>「Cisco Catalyst 9400 および 9600 シリーズ スイッチの高可用性に関する考<br>慮事項」を参照してください。 |  |  |

•ポリシーを使用したスマートライセンシングのトポロジを導入します。

HSECK9キーは、米国の取引規制法(輸出規制)の制限対象であるため、使用前に承認が必要です。この承認は、 Cisco SSM から取得してデバイスにインストールする必要があるスマートライセンス承認コード(SLAC)によっ て提供されます。

デバイスに SLAC をインストールすると、HSECK9 キーのアクティブ化と使用が可能になります。

デバイスを Cisco SSM に接続して SLAC を取得する方法はいくつかあります。Cisco SSM に接続するための各方法 はトポロジと呼ばれ、ポリシーを使用したスマート ライセンシング ソリューションのフレームワーク内にありま す。

SLACを取得できるように、サポートされているポリシーを使用したスマートライセンシングのトポロジのいずれ かを実装します。

# Note

このドキュメントの範囲内にあるサポート対象プラットフォームでSLACを取得してインストールするには、 このドキュメントの設定の項を参照してください。他のシスコ製品と比較すると、設定プロセスに違いがあり ます。

•正しい順序に従ってください。

必ず最初にデバイスにSLACをインストールしてから、暗号化機能を設定します。インストール前に暗号化機能を 設定した場合、SLACのインストール後に再設定する必要があります。

・適切なインターフェイスを設定します(Cisco Catalyst 9600 シリーズ スーパバイザ エンジン2のみ)。

暗号化機能を設定するインターフェイスは、暗号化機能をサポートするラインカードが取り付けられているライン カードスロットに対応している必要があります。

### HSECK9 キーの発注時の考慮事項

注文する新しいハードウェア(サポートされているプラットフォーム)で暗号化機能を使用する予定の場合は、スマー トアカウントとバーチャルアカウントの情報を注文時に提供します。これにより、SLACを工場でインストールできる ため、ユーザーが行う必要がなくなります。

### Cisco Catalyst 9300X シリーズ スイッチのスタック構成に関する考慮事項

このセクションでは、アクティブ、スタンバイ、および1つ以上のメンバーを持つデバイススタックに適用される HSECK9の考慮事項と要件について説明します。そのため、これは Cisco Catalyst 9300X シリーズ スイッチにのみ適用 されます。

- ・混合スタック構成はサポートされていません。スタック内のすべてのデバイスは、Cisco Catalyst 9300X シリーズ スイッチである必要があります。シリーズで使用可能なC9300X SLUの詳細については、『Cisco Catalyst 9300 Series Switches Hardware Installation Guide』[英語]を参照してください。
- ・最低限、HSECK9キーを取得し、スタック内のアクティブデバイスのSLACをインストールします。スイッチオーバー時に暗号化機能を中断なく使用するため、スタンバイ用のHSECK9キーも取得することを推奨します。次のシナリオを考えます。

シナリオ1:スタック内のスタンバイデバイスもHSECK9キーを使用していて、SLACがインストールされている場合、スイッチオーバーが発生すると、システムは新しいアクティブでの暗号化機能の動作を中断することなく続行します。

**シナリオ2**: スタック内のスタンバイデバイスがHSECK9キーを使用していない場合は、毎日のシステムメッセージとスイッチオーバー中のシステムメッセージが表示されます。

現在のスタンバイに必要な HSECK9 キーがなく、スイッチオーバーが発生すると暗号化機能が無効になる可能性 があることを警告する毎日のシステムメッセージ。現在アクティブなデバイスの HSECK9 対応機能の動作には影 響しません。

IOSXE\_SMART\_AGENT-6-STANDBY\_NOT\_AUTHORIZED: Standby is in 'not authorized' state for license hseck9

スイッチオーバーが発生し、HSCECK9キーを持たないスタンバイが新しいアクティブになると、デバイスがリ ロードされる前にこれらのシステムメッセージが表示されます。

%PLATFORM\_IPSEC\_HSEC-3-UNAUTHORIZED\_HSEC: Switchover happened with IPSec configured but HSEC unauthorized, reloading.

%PMAN-5-EXITACTION: F0/0: pvp: Process manager is exiting: reload fp action requested

%PMAN-5-EXITACTION: R0/0: pvp: Process manager is exiting: rp processes exit with reload switch code

リロード後のスタック起動時に生じ得る結果が2つあります。

リロード後のスタックブートアップ時に選択された次の新しいアクティブに HSECK9 キーがある場合、スタート アップ コンフィギュレーションの暗号化機能が適用されるか受け入れられ、システムによる暗号化機能の動作が 再開されます。 リロード後のスタックブートアップ時に選択された次の新しいアクティブにも HSECK9 キーがない場合、スター トアップ コンフィギュレーションの暗号化機能は拒否され、スタック全体で暗号化機能が無効になります。

・暗号化機能がすでに使用されている既存のスタックにデバイスを追加するには、次のいずれかの手順を実行します。

デバイスをスタックに追加し、スタック全体の SLAC を再度要求します。C9300X の例: HSECK9 キーが使用され ているスタックへのメンバーの追加, on page 27を参照してください。

または

スタンドアロンデバイスに SLAC をインストールし、スタンドアロンデバイスで暗号化機能を設定して、最後に既存のスタックにデバイスを追加します。 C9300X の例: スタンドアロンでの SLAC の要求と HSECK9 キーが使用 されているスタックへの追加, on page 31を参照してください。

### Cisco Catalyst 9400 および 9600 シリーズ スイッチの高可用性に関する考慮事項

この項では、Cisco Catalyst 9400 および 9600 シリーズ スイッチで HSECK9 キーを使用する場合に適用される高可用性 に関する考慮事項について説明します。

| サポートされる高可用性セットアップ                                                                                                    | サポートされるプラットフォーム                                                                    |
|----------------------------------------------------------------------------------------------------|------------------------------------------------------------------------------------|
| デュアル スーパバイザ セットアップ<br>このセットアップでは、2つのスーパバイザモジュールがシャーシに取り付け<br>られています。1 つはアクティブで、もう1 つはスタンバイです                                 | Cisco Catalyst 9600 シリーズ スイッチ<br>および Cisco Catalyst 9400 シリーズ ス<br>イッチでサポートされています。 |
| Cisco StackWise Virtual セットアップ<br>このセットアップでは、2つのシャーシが関与しています。各シャーシに1つ<br>のスーパバイザモジュールが取り付けられています。1つはアクティブで、も<br>う1つはスタンバイです。 | Cisco Catalyst 9400 シリーズ スイッチ<br>でサポートされています。                                      |

どちらの高可用性セットアップでも、信頼コード、SLAC、RUM レポートなどのすべてのライセンス情報はアクティ ブスーパバイザ(アクティブ製品インスタンス)に保存され、スタンバイと同期されます。

Note

Cisco Catalyst 9500X シリーズ スイッチで HSECK9 キーを使用する場合、高可用性セットアップはサポートされません。

### 高可用性セットアップに必要な HSECK9 キーの数

HSECK9 キーはシャーシ UDI に関連付けられているため、取り付けられているスーパバイザの数に関係なく、シャーシ UDI ごとに1つの HSECK9 キーが必要です。この要件は、サポートされている高可用性セットアップに対して次のように言い換えられます。

# デュアル スーパバイザ セットアップ

デュアル スーパバイザ セットアップでは、暗号化機能を使用するシャーシ UDI ごとに、1 つの HSECK9 キーが必要です。

次の出力例は、デュアルスーパバイザセットアップでシャーシUDIがどのように表示されるかを示しています。アク ティブとスタンバイに対して同じシャーシUDIが表示されることに注目してください。

Device# show license udi UDI: PID:C9606R,SN:FXS241201WP <<< chassis UDI

HA UDI List: Active:PID:C9606R,SN:FXS241201WP Standby:PID:C9606R,SN:FXS241201WP

### Cisco StackWise Virtual セットアップ

Cisco StackWise Virtual セットアップでは、少なくとも、アクティブ スーパバイザ モジュールを搭載したシャーシの HSECK9キーを取得する必要があります。ただし、スイッチオーバー時に暗号化機能を中断なく使用するため、両方の シャーシの HSECK9 キーを取得することを推奨します。

この出力例は、Cisco StackWise Virtual セットアップでシャーシ UDI がどのように表示されるかを示しています。ここ での最小要件は、シャーシ UDI c9407R, SN: FXS221500CT の HSECK9 キーを取得することです。スイッチオーバー時に暗 号化機能を中断なく使用するには、c9407R, SN: FXS221500BN の HSECK9 キーも取得する必要があります。

Device# show license udi UDI: PID:C9407R,SN:FXS221500CT <<<<< UDI of chassis with active supervisor

HA UDI List: Active:PID:C9407R,SN:FXS221500CT Standby:PID:C9407R,SN:FXS221500BN <<<<< UDI of chassis with standby supervisor

### 高可用性セットアップに必要な SLAC

各 HSECK9 キーには1つの SLAC が必要です。

### デュアル スーパバイザ セットアップ

デュアルスーパバイザセットアップでは、アクティブとスタンバイのスーパバイザモジュールが同じシャーシ内にあり、同じ UDIを持っているため、これらに対して同じ SLAC 確認コードが表示されます。

この出力例は、SLAC 情報がどのように表示されるかを示しています。同じ UDI を持っているため、接続されている すべてのデバイスに同じ SLAC 確認コードが表示されることに注目してください。また、HSECK9 キーについては、 Total available count に注目してください。各シャーシに必要なキーは1つだけです。

Device# show license authorization Overall status: Active: PID:C9606R,SN:FXS241201WP Status: SMART AUTHORIZATION INSTALLED on Dec 13 05:18:07 2021 UTC Last Confirmation code: 7cf1f54a <<<<< Confirmation code on active. Standby: PID:C9606R,SN:FXS241201WP Status: SMART AUTHORIZATION INSTALLED on Dec 13 05:18:07 2021 UTC Last Confirmation code: 7cf1f54a <<<<< Same confirmation code on standby. Authorizations: C9K HSEC (Cat9K HSEC): Description: HSEC Key for Export Compliance on Cat9K Series Switches Total available count: 1

<output truncated>

### Cisco StackWise Virtual セットアップ

Cisco StackWise Virtual セットアップでは、各シャーシ UDI に独自の HSECK9 キーと独自の SLAC が必要です。そのため、アクティブとスタンバイの確認コードは異なります。

```
Device# show license authorization
Overall status:
 Active: PID:C9407R, SN:FXS221500CT
                                             <<<<< UDI of the chassis with active supervisor
     Status: SMART AUTHORIZATION INSTALLED on Jul 07 10:14:04 2022 PDT
     Last Confirmation code: 40ba43d2 <<<<< Confirmation code for chassis with active supervisor
  Standby: PID:C9407R, SN:FXS221500BN
                                              <<<<< UDI of the chassis with standby supervisor
     Status: SMART AUTHORIZATION INSTALLED on Jul 07 10:13:45 2022 PDT
     Last Confirmation code: 649e8b1d <<<<< Confirmation code for chassis with standby supervisor
Authorizations:
  C9K HSEC (Cat9K HSEC):
    Description: HSEC Key for Export Compliance on Cat9K Series Switches
   Total available count: 2
   Enforcement type: EXPORT RESTRICTED
   Term information:
     Active: PID:C9407R, SN:FXS221500CT
        Authorization type: SMART AUTHORIZATION INSTALLED
       License type: PERPETUAL
         Term Count: 1
     Standby: PID:C9407R, SN:FXS221500BN
       Authorization type: SMART AUTHORIZATION INSTALLED
        License type: PERPETUAL
         Term Count: 1
Purchased Licenses:
```

No Purchase Information Available

# スイッチオーバー中のシステムの動作

スイッチオーバー時のシステムの動作は、高可用性セットアップに応じて異なります。

# デュアル スーパバイザ セットアップ

デュアル スーパバイザ セットアップでは、システムはスイッチオーバー時に暗号化機能の動作を中断することなく続 行します。

HSECK9 キーはスーパバイザモジュールではなくシャーシ UDI に関連付けられ、アクティブのライセンス情報がスタンバイと同期されるため、この高可用性セットアップでのスイッチオーバーによって暗号化機能の動作が中断されることはありません。

# Cisco StackWise Virtual セットアップ

Cisco StackWise Virtual セットアップでは、スイッチオーバー時のシステムの動作は、スタンバイスーパバイザモジュー ルを搭載したシャーシに HSECK9 キーがあるかどうかによって決まります。

次のシナリオを見てみましょう。

**シナリオ1:** スタンバイにHSECK9キーがあり、スイッチオーバーが発生すると、システムは新しいアクティブでの暗 号化機能の動作を中断することなく続行します。

**シナリオ 2:** スタンバイに HSECK9 キーがなく、スイッチオーバーが発生すると、次のイベントが発生します。

・現在のスタンバイに必要なHSECK9キーがなく、スイッチオーバーが発生すると暗号化機能が無効になる可能性があることを警告する毎日のシステムメッセージ。現在アクティブなデバイスのHSECK9対応機能の動作には影響しません。

 $IOSXE\_SMART\_AGENT-6-STANDBY\_NOT\_AUTHORIZED: Standby is in 'not authorized' state for license hseck9$ 

 スイッチオーバーが発生すると、HSECK9キーを持たないスタンバイが新しいアクティブになり、新しいアクティブに ブに HSECK9キーがなく、デバイスがリロード中であることを警告するシステムメッセージが表示されます。

%PLATFORM\_IPSEC\_HSEC-3-UNAUTHORIZED\_HSEC: Switchover happened with IPSec configured but HSEC unauthorized, reloading. %PMAN-5-EXITACTION: F0/0: pvp: Process manager is exiting: reload fp action requested %PMAN-5-EXITACTION: R0/0: pvp: Process manager is exiting: rp processes exit with reload switch code

リロード後のブートアップで生じ得る結果が2つあります。

リロード後のブートアップ時に選択された次の新しいアクティブに HSECK9 キーがある場合、スタートアップコンフィギュレーションの暗号化機能が適用されるか受け入れられ、システムによる暗号化機能の動作が再開されます。

リロード後のブートアップ時に選択された次の新しいアクティブにも HSECK9 キーがない場合、スタートアップ コンフィギュレーションの暗号化機能は拒否され、暗号化機能が無効になります。

# Cisco Catalyst 9400 および 9600 シリーズ スイッチのハードウェアの取り外しと交換に関する考慮事項

この項では、Cisco Catalyst 9400 および 9600 シリーズスイッチで HSECK9 キーを使用する場合に適用されるハードウェアの取り外しと交換に関する考慮事項について説明します。

• Cisco Catalyst 9400 および 9600 シリーズ スイッチの場合:

HSECK9 キーはシャーシに関連付けられています。

ライセンス情報は、アクティブ製品インスタンス(アクティブスーパバイザモジュール)に保存されます。高可 用性セットアップでは、ライセンス情報はスタンバイと同期されます。

• Cisco Catalyst 9600 シリーズ スイッチの場合:

暗号化機能は、インターフェイス コンフィギュレーション モードで設定します。これは、暗号化機能をサポート するラインカードが取り付けられているラインカードスロットに対応しています。

交換用のラインカードが同じラインカードスロットに取り付けられている限り、暗号化機能の動作を中断すること なく、ラインカードの取り外しと交換を行うことができます。

スーパバイザモジュールまたはラインカードを取り外して交換する場合は、次のガイドラインに従ってください。

### シングル スーパバイザ セットアップ

シングルスーパバイザセットアップでは、アクティブスーパバイザモジュールを取り外して別のものと交換する場合は、SLACを再度インストールする必要があります。

同じスーパバイザモジュールを取り外して再度取り付ける場合は、SLAC を再インストールする必要はありません。

# デュアル スーパバイザ セットアップと Cisco StackWise Virtual セットアップ

デュアル スーパバイザ セットアップ (Cisco Catalyst 9400 および 9600 シリーズ スイッチ)と Cisco StackWise Virtual セットアップ (Cisco Catalyst 9400 シリーズ スイッチのみ)では、一度に1つのスーパバイザモジュールを取り外して 交換します。

アクティブで開始してから次にスタンバイで作業することも、その逆も可能です。スーパバイザモジュールを一度に1 つずつ取り外して交換することで、必要なライセンス情報を常にデバイスに保持できます。また、中断されることなく 暗号化機能を動作させることができます。両方のスーパバイザモジュールを同時に取り外して他のスーパバイザモジュー ルと交換すると、必要なライセンス情報がデバイスで使用できなくなるため、SLACを再度インストールする必要があります。

同じスーパバイザモジュールを取り外して再度取り付ける場合は、SLAC を再インストールする必要はありません。

### ラインカードの取り外しと交換

交換用のラインカードが同じラインカードスロットに取り付けられている限り、暗号化機能の動作を中断することな く、ラインカードの取り外しと交換を行うことができます。

暗号化機能が設定されているラインカードを取り外し、交換用のラインカードを別のスロットに取り付けた場合は、暗 号化機能を再設定する必要があります。

取り外しと交換の手順については、対応するハードウェアに関するドキュメントを参照してください。

Cisco Catalyst 9400 Series Supervisor Module Installation Note

「Cisco Catalyst 9600 Series Supervisor Engine Installation Note」 および「Cisco Catalyst 9600 Series Line Card Installation Note」。

# 基本ライセンスとアドオンライセンスの設定

基本ライセンスまたはアドオンライセンスを注文および購入したら、使用する前にデバイスでライセンスを設定する必 要があります。

このタスクではライセンスレベルを設定します。設定された変更を有効にする前にリロードが必要です。ライセンスを 追加し、現在のライセンスを変更するには、次の手順を実行します。

### Step 1 enable

特権 EXEC モードを有効にします。プロンプトが表示されたらパスワードを入力します。

例:

Device> enable

### Step 2 configure terminal

グローバル コンフィギュレーション モードを開始します。

例:

Device# configure terminal

Step 3 license boot level { network-advantage [ addon dna-advantage ] | network-essentials [ addon dna-essentials ] }

製品インスタンスで設定されたライセンスをアクティブにします。

- network-advantage [addon dna-advantage]: Network Advantage ライセンスを設定します。オプション で、デジタルネットワークアーキテクチャ (DNA) Advantage ライセンスを設定することもできます。
- network-advantage [addon dna-advantage]: Network Essentials ライセンスを設定します。オプション で、デジタル ネットワーク アーキテクチャ (DNA) Essential ライセンスを設定することもできます。

この例では、DNA Advantage ライセンスはリロード後に製品インスタンスでアクティブ化されます。

# 例:

Device(config) # license boot level network-advantage add-on dna-advantage

# Step 4 exit

特権 EXEC モードに戻ります。

### 例:

Device(config)# exit

### Step 5 copy running-config startup-config

構成ファイルへの変更を保存します。

### 例:

Device# copy running-config startup-config

### Step 6 show version

現在設定されているライセンスの情報と、リロード後に適用可能なライセンスを表示します。

"Technology-package Next reboot"列には、設定変更を保存した場合にのみ、リロード後に有効になる設定 済みライセンスの変更が表示されます。

添付の例では、現在のライセンスレベルは Network Advantage です。設定の変更が保存されたため、 "Technology-package Next reboot"列には、リロード後に Cisco DNA Advantage ライセンスがアクティブ化 されることが表示されます。

### 例:

#### Device# show version

<output truncated>
Technology Package License Information:

| Technology-package |               | Technology-package |
|--------------------|---------------|--------------------|
| Current            | Туре          | Next reboot        |
|                    |               |                    |
| network-advantage  | Smart License | network-advantage  |

| etwork-advantage | Smart License | 9     |         | network-a | .dvantage |
|------------------|---------------|-------|---------|-----------|-----------|
|                  | Subscription  | Smart | License | dna-advan | tage      |

<output truncated>

# Step 7 reload

デバイスがリロードされます。

### 例:

Device# reload

# Step 8 show version

現在設定されているライセンスの情報と、リロード後に適用可能なライセンスを表示します。

### 例:

Device# show version

<output truncated>

### What's next

完全な使用状況レポート(必要な場合)。レポートが必要かどうかを確認するには、システムメッセージを待つか、 show コマンドを使用してポリシーを参照します。

レポートが必要であることを示すシステムメッセージは次のとおりです。

%SMART\_LIC-6-REPORTING\_REQUIRED: A Usage report acknowledgment will be required in [dec] days.

[dec]は、レポート要件を満たすために残された時間(日数)です。

- show コマンドでレポート要件を確認するには、show license status 特権 EXEC コマンドの出力を参照し、Next ACK deadline フィールドを確認します。これは、この日付までに RUM レポートを送信して ACK をインストールする 必要があることを意味します。
- **RUM** レポートを送信するために使用可能な方法は、実装するトポロジによって異なります。詳細については、「Smart Licensing Using Policy for Cisco Catalyst 9000 Series Switches」を参照してください。

# HSECK9 キー用の SLAC のインストール

この項では、Cisco Catalyst 9300、9400、9500、および 9600 シリーズスイッチに HSECK9 キー用の SLAC をインストー ルするさまざまな方法を示します。

### SLAC のインストールの前提条件

以下の前提条件を満たしていることを確認します。

SLAC をインストールするデバイスが、HSECK9キーをサポートしているデバイスである。HSECK9キーが必要になる 場合と HSECK9 キーをサポートしている製品, on page 3を参照してください。

Cisco SSM の該当するスマートアカウントおよびバーチャルアカウントに必要な数の HSECK9 キーがある。

該当するポリシーを使用したスマートライセンシングのトポロジに従って、初期設定を設定している。サポートされて いるすべてのトポロジの詳細については、「Smart Licensing Using Policy for Cisco Catalyst 9000 Series Switches」を参照 してください。

# SLAC のインストールの制約事項

HSECK9 キーを使用する場合に導入できない唯一のトポロジは、製品インスタンスがコントローラを介して Cisco SSM に接続されるトポロジです。ここでの「コントローラ」は、Cisco Catalyst Center のことを指します。Cisco Catalyst Center には、HSECK9 キーをサポートする Cisco Catalyst 9000 シリーズスイッチ用の SLAC を生成するオプションがありません。

# インターネットを介して Cisco SSM に接続する場合の SLAC のインストール

このタスクでは、デバイス(製品インスタンス)がCisco SSMに接続されている場合に、SLACを要求してインストールする方法を示します。製品インスタンスは、次のいずれかの方法で接続できます。

- ・インターネットを介した Cisco SSM への直接接続。
- CSLUを介した Cisco SSM への接続。製品インスタンスが通信を開始します。つまり、製品インスタンスが必要な 情報を CSLU にプッシュするように設定されます。
- ・SSM オンプレミスを介した Cisco SSM への接続。製品インスタンスが通信を開始します。
- Step 1 enable

特権 EXEC モードを有効にします。プロンプトが表示されたらパスワードを入力します。

例:

Device> enable

### **Step 2 license smart authorization request** {add | replace} *feature\_name* {all | local }

Cisco SSM、CSLU、または SSM オンプレミスから SLAC を要求します。

・既存の SLAC に追加するのか置換するのかを指定します。

- add: 要求されたライセンスキーを既存の SLAC に追加します。新しい SLAC には、既存の SLAC のすべてのキーと要求されたキーが含まれます。
- replace: 既存のSLACを置き換えます。新しいSLACには、要求されたキーのみが含まれます。既存のSLACのすべてのHSECK9キーが返却されます。このキーワードを入力すると、製品インスタンスはこれらの既存のキーが使用中かどうかを確認します。使用中の場合は、対応する暗号化機能を最初に無効にするようにエラーメッセージが表示されます。

スタック構成セットアップの Cisco Catalyst 9300X シリーズ スイッチの場合: SLAC がすでにイン ストールされているスタックに SLAC がインストールされていないデバイスを追加した場合は、 replace および all キーワードを使用します。これにより、既存の SLAC 内のすべての HSECK9 キー が返却され、スタック内のすべてのデバイスに対して SLAC が要求されます。特定のメンバーの SLAC を要求することはできません。選択肢はアクティブまたはスタック全体のみです。

Cisco StackWise Virtual セットアップの Cisco Catalyst 9400 シリーズ スーパバイザ モジュールの場合: このキーワードはサポートされていません。SLAC がアクティブにのみインストールされていて、スタンバイにもインストールする場合は、アクティブのSLACを返却してから、アクティブとスタンバイで再度 SLAC を要求してインストールします。

• feature\_name: hseck9 と入力して、HSECK9 キーの SLAC を要求してインストールします。

- 次のいずれかのオプションを入力して、デバイスを指定します。
  - ・all: 高可用性設定およびスタック設定のすべてのデバイスの承認コードを取得します。

スタック構成セットアップまたは Cisco StackWise Virtual セットアップの場合は、このオプション を使用してアクティブとスタンバイに SLAC をインストールすることを推奨します。これにより、 スイッチオーバーが発生した場合でも、暗号化機能が中断されずに使用されます。 • local: 高可用性設定およびスタック設定のアクティブなデバイスの承認コードを取得します。これ がデフォルトのオプションです。

### 例:

#### Device# license smart authorization request add hseck9 all

#### Step 3 (任意) license smart sync {all | local}

場合に応じて Cisco SSM、CSLU、または SSM オンプレミスと製品インスタンスの同期がトリガーされ、保 留中のデータが送受信されます。

すぐに同期することで、SLACのインストールプロセスを直後に完了できます。それ以外の場合、製品イン スタンスが次回 Cisco SSM、CSLU、または SSM オンプレミスと通信するようにスケジュールされていると きにのみ、SLAC が製品インスタンスに適用されます。

例:

Device# license smart sync all

### What's next

「インストール後に必要なタスク」を参照してください

# CSSM への接続なし、CSLU なし

このタスクでは、デバイス(製品インスタンス)がネットワーク外のデバイスとオンラインで通信できない、外部との 接続姓がないネットワークに SLAC を要求してインストールする方法を示します。

SLAC 要求を生成してファイルに保存し、それを CSSM Web UI にアップロードし、CSSM Web UI から SLAC コードを ダウンロードし、最後に製品インスタンスにインストールします。

*CSSM* への接続なし、*CSLU* なしトポロジのステップ1 が完了していることを確認します。トポロジのワークフロー: Cisco SSM への接続なし、CSLU なしを参照してください。

#### Step 1 enable

特権 EXEC モードを有効にします。プロンプトが表示されたらパスワードを入力します。

例:

Device> enable

### **Step 2** license smart authorization request {add | replace} feature\_name {all local}

必要なすべての情報を含む SLAC 要求を生成します。

既存の SLAC に追加するのか置換するのかを指定します。

- add:要求されたキーを既存の SLAC に追加します。新しい承認コードには、既存の SLAC のすべての キーと要求されたライセンスが含まれます。
- replace: 既存の SLAC を置き換えます。新しい SLAC には、要求された HSECK9 キーのみが含まれま す。既存の SLAC のすべてのキーが返却されます。このキーワードを入力すると、製品インスタンスは

これらの既存のキーが使用中かどうかを確認します。使用中の場合は、対応する機能を最初に無効にす るようにエラーメッセージが表示されます。

(注)

スタック構成シナリオ(Cisco Catalyst 9300X シリーズスイッチ)の場合: SLAC がすでに インストールされている既存のスタックに(SLAC がインストールされていない)デバイス を追加した場合は、replace および all キーワードを使用します。これにより、既存の SLAC 内のすべての HSECK9 キーが返却され、スタック内のすべてのデバイスに対して SLAC が 要求されます。特定のメンバーの SLAC を要求することはできません。選択肢はアクティ ブまたはスタック全体のみです。

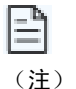

このキーワードは、Cisco StackWise Virtual セットアップの Cisco Catalyst 9400 シリーズスー パバイザモジュールではサポートされていません。SLAC がアクティブにのみインストー ルされていて、スタンバイにもインストールする場合は、アクティブの SLAC を返却して

から、アクティブとスタンバイで再度 SLAC を要求してインストールします。

*feature\_name* に、SLAC の追加または置換を要求する輸出規制ライセンスの名前を入力します。「hseck9」 と入力して、HSECK9 キーの SLAC を要求してインストールします。

次のいずれかのオプションを入力して、デバイスを指定します。

・all: 高可用性設定のすべてのデバイスの承認コードを取得します。

スタック構成セットアップまたは Cisco StackWise Virtual セットアップの場合は、このオプションを使 用してアクティブとスタンバイに SLAC をインストールすることを推奨します。これにより、スイッチ オーバーが発生した場合でも、暗号化機能が中断されずに使用されます。

• **local**: 高可用性設定のアクティブなデバイスの承認コードを取得します。これがデフォルトのオプションです。

### 例:

Device# license smart authorization request add hseck9 all

### **Step 3** license smart authorization request savepath

SLAC 要求に必要な UDI 情報を、指定した場所の.txt ファイルに保存します。

例:

Device# license smart authorization request save bootflash:slac.txt

Step 4 ファイルを Cisco SSM にアップロードし、製品インスタンスで必要になったときにファイルをダウンロード します。

このタスクは、CSSM Web UI で実行します。

- SLAC request ファイルをアップロードしてから SLAC ファイルをダウンロードするこのプロビ
- ジョニングは、Cisco IOS XE Cupertino 17.7.1 以降でのみサポートされています。それ以前のリ
   リースでは、CSSM Web UI に必要な情報を入力し、CSSM Web UI で SLAC コードを生成してから、ダウンロードしてインストールする必要があります。古い方法も引き続き使用できますが、

新しい方法の方が手作業によるエラーが少なくなる傾向があるため、このトポロジでは推奨される方法です。

- a) https://software.cisco.com で Cisco SSM Web UI にログインします。[Smart Software Licensing] で、[Manage licenses] リンクをクリックします。
- b) レポートを受信するスマートアカウントを選択します。
- c) [Smart Software Licensing] > [Reports] > [Usage Data Files] を選択します。
- d) [Upload Usage Data]をクリックします。ファイルの場所(tar 形式のRUM レポート)を参照して選択し、 [Upload Data]をクリックします。

アップロードされたファイルは削除できません。ただし、必要に応じて別のファイルをアップロードで きます。

e) [Select Virtual Accounts] ポップアップから、アップロードされたファイルを受信するバーチャルアカウン トを選択します。

ファイルがアップロードされ、[Reports] 画面の [Usage Data Files] テーブルにリストされます。表示され る詳細には、ファイル名、レポートの時刻、アップロード先のバーチャルアカウント、レポートステー タス、レポートされた製品インスタンス数、確認ステータスが含まれています。

f) [Acknowledgment] 列で [Download] をクリックして、アップロードしたレポートまたは要求の ACK また は SLAC を保存します。

[Acknowledgment] 列にファイルが表示されるまで待つ必要があります。処理する RUM レポートまたは 要求が多数ある場合、Cisco SSM では数分かかることがあります。

ファイルをダウンロードしたら、ファイルをインポートして製品インスタンスにインストールするか、 CSLU または SSM On-Prem に転送します。

### **Step 5 copy** *source filename* **bootflash:**

(任意)ファイルをソースの場所またはディレクトリから製品インスタンスのフラッシュメモリにコピーします。また、リモートの場所からファイルを直接インポートし、製品インスタンスにインストールすることもできます(次の手順)。

- コピー元:これはファイルのコピー元の場所です。コピー元は、ローカルまたはリモートのいずれかです。
- bootflash:: これはブートフラッシュメモリの場合の宛先です。

例:

Device# copy tftp://10.8.0.6/user01/example.txt bootflash:

### **Step 6 license smart import** *filepath\_filename*

ファイルを製品インスタンスにインポートしてインストールします。*filepath\_filename*には、場所(ファイル 名を含む)を指定します。インストール後、インストールしたファイルのタイプを示すシステムメッセージ が表示されます。

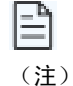

CSSM Web UI で複数の製品インスタンスの SLAC を生成した場合(スタック構成セットアップ など)、UDI ごとに個別の.txt SLAC ファイルをダウンロードしてください。一度に1つのファ イルをインポートしてインストールします。

例:

Device# license smart import bootflash:example.txt

# What's next

「インストール後に必要なタスク」を参照してください

# CSLU を介して Cisco SSM に接続する場合の SLAC のインストール: CSLU 開始型通信

このタスクでは、デバイス(製品インスタンス)がCSLUを介してCiscoSSMに接続され、CSLUが通信を開始する場合、つまりCSLUが必要な情報を製品インスタンスからプルするように設定されている場合に、SLACを要求してインストールする方法を示します。

このタスクでは、Cisco SSM で特定のタスクを実行し、CSLU インターフェイスで特定のタスクを実行する必要があり ます。

- Step1 CSLUで、1つ以上のデバイスの承認コードを要求します。
  - a) CSLUにログインして、[Inventory] タブに移動します。
  - b) 承認コード要求の対象となる1つ以上の製品インスタンスを選択します。
  - c) [Actions for Selected] > [Authorization Code Request] > [Accept] を選択します

アップロードする.csvファイルを選択する別のポップアップウィンドウが開きます。

- **Step 2** https://software.cisco.com で Cisco SSM にログインします。[Smart Software Licensing] で、[Manage licenses] リ ンクをクリックします。
- **Step 3** [Inventory] > [Product Instances] > [Authorize License Enforced Features] をクリックします
- Step 4 単一の製品インスタンスまたは複数の製品インスタンスに SLAC を生成します(いずれかを選択)。 Choose from:

・単一の製品インスタンスの SLAC の生成:

1. [PID] と [Serial Number] を入力します。

他のフィールドは入力しないでください。(注)

2. ライセンスを選択し、対応する [Reserve] 列に1を入力します。

PID に対して正しいライセンスを選択したことを確認します。HSECK9 がサポートされている Cisco Catalyst アクセス、コア、およびアグリゲーションスイッチでは、[C9K HSEC] を選択します。

- 3. [Next] をクリックします。
- 4. [承認コードを生成(Generate Authorization Code)]をクリックします。
- 5. 承認コードをダウンロードし、.csv ファイルとして保存します。
- ・複数の製品インスタンスの SLAC の生成 (この場合、.csv ファイルのアップロードが必要):
- **1.** [Single Device] (デフォルト) というドロップダウンリストで、選択を [Multiple Devices] に変更しま す。

この時点で、[Download a template] リンクが表示されます。必要なテンプレートまたはファイルがま だない場合は、ダウンロードできます。シリアル番号と PID のみが必須です。

- 2. [Choose File] をクリックし、SLAC を必要とする製品インスタンスのリストを含む.csv ファイルに移動します。
- 3. アップロードすると、デバイスのリストが Cisco SSM に表示されます。すべてのデバイスのチェッ クボックスが有効になったら(すべてのデバイスの SLAC を要求することを意味します) [Next] を クリックします。
- 4. 各製品インスタンスに必要なライセンス数を指定し、[Next] をクリックします。

「C9K HSEC」ライセンスの場合、UDI ごとに1つの SLAC が必要です。
 (注)

- 5. [Reserve Licenses] をクリックします。
- 6. [Download Authorization Codes] > [Close] をクリックします

すべての承認コードを含む.csv ファイルがダウンロードされます。

**Step 5** CSLU インターフェイスに戻り、[Data] > [Import from CSSM] に移動します

ローカルドライブにあるファイルをドラッグアンドドロップするか、適切な\*.xmlファイルを参照して選択 します。

アップロードが成功すると、ファイルがサーバーに正常に送信されたことを示すメッセージが表示されま す。アップロードが成功しない場合は、インポートエラーが発生します。

アップロードに成功すると、CSLUが次に更新を実行するときに、コードが製品インスタンスに適用されます。

### What's next

「インストール後に必要なタスク」を参照してください

# SSM オンプレミスを介して Cisco SSM に接続する場合の SLAC のインストール:SSM オンプレミス開始型通信

このタスクでは、デバイス(製品インスタンス)がSSMオンプレミスに接続され、SSMオンプレミスが通信を開始する場合(つまり、SSMオンプレミスが製品インスタンスから必要な情報をプルするように設定されている場合)に、SLACを要求してインストールする方法を示します。

ここでは、SSM オンプレミスで要求ファイルを作成し、Cisco SSM Web UI で要求をアップロードし、SLAC を生成して、SSM オンプレミスサーバーにインポートします。最後に、SSM オンプレミスを製品インスタンスと同期します。

### **Step 1** SSM オンプレミスにログインし、[Smart Licensing] > [Inventory] > [SL Using Policy] に移動します。

- a) SLACを要求するすべての製品インスタンスを選択します。
- b) [Actions for Selected...] > [Authorization Code Request] > [Accept] をクリックします。

保存された.csvファイルには、選択した製品インスタンスのリストが、Cisco SSM で SLAC を生成する ために必要な形式で含まれています。次の手順で、Cisco SSM からアクセス可能な場所にこのファイル を保存します。

- **Step 2** https://software.cisco.com で Cisco SSM にログインします。[Smart Software Licensing] で、[Manage licenses] リ ンクをクリックします。
- Step 3 [Inventory] > [Product Instances] > [Authorize License Enforced Features] をクリックします
- **Step 4** 複数の製品インスタンスの SLAC の生成
  - a) [Single Device] (デフォルト)というドロップダウンリストで、選択を [Multiple Devices] に変更します。

この時点で、[Download a template] リンクが表示されます。必要なテンプレートまたはファイルがまだな い場合は、ダウンロードできます。シリアル番号と PID のみが必須です。

- b) [Choose File] をクリックし、SLAC を必要とする製品インスタンスのリストを含む.csv ファイルに移動し ます。
- c) アップロードすると、デバイスのリストがCiscoSSMに表示されます。すべてのデバイスのチェックボックスが有効になったら(すべてのデバイスのSLACを要求することを意味します)[Next]をクリックします。
- d) 各製品インスタンスに必要なライセンス数を指定し、[Next] をクリックします。

「C9K HSEC」ライセンスの場合、UDI ごとに 1 つの SLAC が必要です。 (注)

- e) [Reserve Licenses] > [Download Authorization Codes] > [Close] をクリックします すべての承認コードを含む .csv ファイルがダウンロードされます。
- Step 5 SSM オンプレミス UI に戻り、すべての承認コードを含むファイルをインポートします。
  - a) [Inventory] > [SL Using Policy] に移動します
  - b) [Export/Import All...] をクリックし、[Import From Cisco] をクリックします。

[Inventory]>[SL Using Policy] に移動し、[Alerts] 列を参照して、[Authorization message received from CSSM] というインポートステータスを確認します。

**Step 6** [Reports] > [Synchronisation pull schedule with the devices] > [Synchronise now with the device] に移動して、 すべての製品インスタンスに SLAC を適用します。

コードのインポート直後に同期を行わない場合、SSM オンプレミスが次に更新を実行するときに、アップ ロードされたコードが製品インスタンスに適用されます。

### What's next

「インストール後に必要なタスク」を参照してください

# インストール後に必要なタスク

このタスクでは、SLAC のインストール後に実行する必要があるアクティビティを示します。ここでの情報は、SLAC のインストール方法すべてに適用されます。

### **Step1** SLAC のインストールと HSECK9 キーの使用を確認します。

a) SLAC のインストール後に表示されるシステムメッセージに注目してください。

%SMART\_LIC-6-AUTHORIZATION\_INSTALL\_SUCCESS: A new licensing authorization code was successfully installed on: [chars].

[chars] は、SLAC がインストールされた UDI です

%SMART LIC-6-EXPORT CONTROLLED: Usage of export controlled features is allowed for feature hseck9

b) show license authorization 特権 EXEC コマンドの出力に、タイムスタンプと最後の確認コードが表示され ていることを確認します。

出力の Overall Status セクションで、Status: SMART AUTHORIZATION INSTALLED on <timestamp> と Last Confirmation code: <code> を探します。これは、SLAC がインストールされていることを意味します。

### 例:

Cisco Catalyst 9300X シリーズスイッチでは、スタック構成セットアップで複数の SLAC をインストール した場合、SLAC がインストールされている各 UDI のステータス、タイムスタンプ、および確認コード が表示されます。次の出力例では、SLAC はアクティブスイッチにのみインストールされていて、スタ ンバイスイッチまたはメンバースイッチにはインストールされていません。

#### Device# show license authorization

```
Overall status:
 Active: PID:C9300X-24HX, SN:FOC2519L8R7
     Status: SMART AUTHORIZATION INSTALLED on Oct 29 17:45:28 2021 UTC
     Last Confirmation code: 6746c5b5
 Standby: PID:C9300X-48HXN, SN:FOC2524L39P
    Status: NOT INSTALLED
 Member: PID:C9300X-48HX, SN:FOC2516LC92
     Status: NOT INSTALLED
Authorizations:
 C9K HSEC (Cat9K HSEC):
   Description: HSEC Key for Export Compliance on Cat9K Series Switches
   Total available count: 1
   Enforcement type: EXPORT RESTRICTED
   Term information:
     Active: PID:C9300X-24HX, SN:FOC2519L8R7
       Authorization type: SMART AUTHORIZATION INSTALLED
       License type: PERPETUAL
         Term Count: 1
Purchased Licenses:
 No Purchase Information Available
Device# show license summary
License Usage:
 License
                       Entitlement Tag
                                                  Count Status
  _____
          -----
                                                                 _____
                       (C9300-24 Network Advan...)
 network-advantage
                                                      1 IN USE
                        (C9300-24 DNA Advantage)
                                                       1 IN USE
 dna-advantage
                      (C9300-48 Network Advan...)
 network-advantage
                                                       2 IN USE
 dna-advantage
                       (C9300-48 DNA Advantage)
                                                       2 IN USE
 C9K HSEC
                                                       0 NOT IN USE
                        (Cat9K HSEC)
```

Cisco Catalyst 9400 シリーズ スーパバイザ 2 および 2XL モジュールでは、Cisco StaskWise Virtual セット アップで SLAC をインストールした場合、接続されているデバイスごとに異なる確認コードが表示され ます。

```
Device# show license authorization
Overall status:
  Active: PID:C9407R, SN:FXS2115054R
     Status: SMART AUTHORIZATION INSTALLED on Sep 07 22:56:57 2022 UTC
     Last Confirmation code: dc206d9d
  Standby: PID:C9407R, SN:FXS2115054R
     Status: SMART AUTHORIZATION INSTALLED on Sep 07 22:56:57 2022 UTC
     Last Confirmation code: dc206d9d
Authorizations:
  C9K HSEC (Cat9K HSEC):
   Description: HSEC Key for Export Compliance on Cat9K Series Switches
   Total available count: 1
   Enforcement type: EXPORT RESTRICTED
   Term information:
     Active: PID:C9407R, SN:FXS2115054R
       Authorization type: SMART AUTHORIZATION INSTALLED
       License type: PERPETUAL
         Term Count: 1
     Standby: PID:C9407R, SN:FXS2115054R
       Authorization type: SMART AUTHORIZATION INSTALLED
       License type: PERPETUAL
         Term Count: 1
Purchased Licenses:
 No Purchase Information Available
Device# show license summary
Account Information:
 Smart Account: Eg-SA
 Virtual Account: Eg-VA
License Usage:
 License
                     Entitlement Tag
                                                   Count Status
  _____
                                                               _____
 network-advantage (C9400 Network Advantage)
                                                      2 IN USE
                        (C9400 DNA Advantage)
  dna-advantage
                                                       1 IN USE
                                                        0 NOT IN USE
  C9K HSEC
                        (Cat9K HSEC)
```

デュアルスーパバイザセットアップでSLACをインストールした場合は、接続されているすべてのデバ イスに同じ確認コードが表示されることに注目してください。次の出力例では、SLACがこのようなデュ アルスーパバイザセットアップにインストールされています。

```
Device# show license authorization
Overall status:
  Active: PID:C9606R, SN:FXS241201WP
      Status: SMART AUTHORIZATION INSTALLED on Dec 13 05:18:07 2021 UTC
     Last Confirmation code: 7cf1f54a
  Standby: PID:C9606R, SN:FXS241201WP
      Status: SMART AUTHORIZATION INSTALLED on Dec 13 05:18:07 2021 UTC
      Last Confirmation code: 7cf1f54a
Authorizations:
  C9K HSEC (Cat9K HSEC):
    Description: HSEC Key for Export Compliance on Cat9K Series Switches
    Total available count: 1
    Enforcement type: EXPORT RESTRICTED
    Term information:
     Active: PID:C9606R, SN:FXS241201WP
       Authorization type: SMART AUTHORIZATION INSTALLED
       License type: PERPETUAL
          Term Count: 1
      Standby: PID:C9606R,SN:FXS241201WP
        Authorization type: SMART AUTHORIZATION INSTALLED
```

| License type: PER<br>Term Count: 1                                                                            | PETUAL                                        |                                             |
|----------------------------------------------------------------------------------------------------|-----------------------------------------------|---------------------------------------------|
| Purchased Licenses:<br>No Purchase Information                                                                | Available                                     |                                             |
| Device# <b>show license summ</b><br>Account Information:<br>Smart Account: Eg-SA As<br>Virtual Account: Eg-VA | ary<br>of Oct 07 05:13:33 2021 UTC            |                                             |
| License Usage:<br>License                                                                                     | Entitlement Tag                               | Count Status                                |
| network-advantage<br>dna-advantage<br><b>C9K HSEC</b>                                                         | (C9600-NW-A)<br>(C9600-DNA-A)<br>(Cat9K HSEC) | 2 IN USE<br>1 IN USE<br><b>0 NOT IN USE</b> |

c) show license summary 特権 EXEC コマンドの出力で、"C9K HSEC"の使用状況のカウントとステータス に、それぞれ 0 と NOT IN USE が表示されていることを確認します。これは、HSECK9 キーは使用可能で すが、まだ使用されていないことを意味します。

### **Step 2** 暗号化機能を設定します。

この機能の設定に関する情報については、対応するプラットフォームの設定ガイドを参照してください。

Cisco Catalyst 9300X シリーズ スイッチについては、『Security Configuration Guide, Cisco IOS XE <applicable release number> (Catalyst 9300 Switches)』の「Configuring IPsec」の章を参照してください。

Cisco Catalyst 9400 シリーズスーパバイザ2 および 2XL モジュールについては、『Security Configuration Guide, Cisco IOS XE <applicable release number> (Catalyst 9300 Switches)』の「Configuring IPsec」の章を参照してください。

Cisco Catalyst 9500X シリーズ スイッチについては、『Security Configuration Guide, Cisco IOS XE <applicable release number> (Catalyst 9500 Switches)』の「MACsec Encryption」の章を参照してください。

Cisco Catalyst 9600 シリーズ スーパバイザ エンジン 2(C9600X-SUP-2)および関連するラインカードについ ては、『Security Configuration Guide, Cisco IOS XE <applicable release number> (Catalyst 9600 Switches)』の 「MACsec Encryption」の章を参照してください。

### **Step 3** 再度、HSECK9 キーの使用状況を確認します。

暗号化機能を設定すると、show license summary 特権 EXEC コマンドの出力での HSECK9 キーの使用状況の カウントとステータスが、それぞれ 1 と IN USE に変わります。

### 例:

スタック構成セットアップまたは Cisco StackWise Virtual セットアップで複数の HSECK9 キーを取得した場合でも、show license summary コマンドの出力での使用状況のカウントには、1 のみが表示されます。これは、特定の時点でアクティブな HSECK9 キーが1 つだけ使用されるためです。スイッチオーバーが発生すると、スタンバイの HSECK9 キーが使用されます。スタンバイが新しくアクティブになっても、使用されているキーは1 つであるため、使用状況のカウントは1 のままです。

Cisco Catalyst 9300X シリーズ スイッチの場合。

Device# show license summary License Usage: License Entitlement Tag

Count Status

| network-advantage | (C9300-24 Network Advan) | 1 IN USE |
|-------------------|--------------------------|----------|
| dna-advantage     | (C9300-24 DNA Advantage) | 1 IN USE |
| network-advantage | (C9300-48 Network Advan) | 2 IN USE |
| dna-advantage     | (C9300-48 DNA Advantage) | 2 IN USE |
| hseck9            | (Cat9K HSEC)             | 1 IN USE |

Cisco StackWise Virtual セットアップの Cisco Catalyst 9400 シリーズ スーパバイザ 2 および 2XL モジュールの 場合。

# Device# show license summary

Account Information: Smart Account: Eg-SA Virtual Account: Eg-VA

License Usage:

| License                            | Entitlement Tag                                    | Count Status         |
|------------------------------------|----------------------------------------------------|----------------------|
| network-advantage<br>dna-advantage | (C9400 Network Advantage)<br>(C9400 DNA Advantage) | 2 IN USE<br>1 IN USE |
| C9K HSEC                           | (Cat9K HSEC)                                       | 1 IN USE             |

Cisco Catalyst 9500X シリーズ スイッチの場合。

#### Device# show license summary

Account Information: Smart Account: Eg-SA As of Sep 27 10:04:01 2021 UTC Virtual Account: Eg-VA

| License Usage:<br>License | Entitlement Tag | Count Status |
|---------------------------|-----------------|--------------|
| network-advantage         | (C9500X_NW_A)   | 1 IN USE     |
| dna-advantage             | (C9500X_DNA_A)  | 1 IN USE     |
| C9K HSEC                  | (Cat9K HSEC)    | 1 IN USE     |

デュアルスーパバイザセットアップのCisco Catalyst 9600 シリーズスーパバイザエンジン2(C9600X-SUP-2) および関連するラインカードの場合。

#### Device# show license summary Account Information:

Smart Account: Eg-SA As of Oct 07 05:13:33 2021 UTC Virtual Account: Eg-VA

### License Usage:

| License           | Entitlement Tag | Count Status |
|-------------------|-----------------|--------------|
|                   |                 |              |
| network-advantage | (C9600-NW-A)    | 2 IN USE     |
| dna-advantage     | (C9600-DNA-A)   | 1 IN USE     |
| C9K HSEC          | (Cat9K HSEC)    | 1 IN USE     |

# What's next

完全な使用状況レポート(必要な場合)。レポートが必要かどうかを確認するには、システムメッセージを待つか、 show コマンドを使用してポリシーを参照します。

レポートが必要であることを示すシステムメッセージは次のとおりです。

%SMART LIC-6-REPORTING REQUIRED: A Usage report acknowledgment will be required in [dec] days.

[dec]は、レポート要件を満たすために残された時間(日数)です。

- show コマンドでレポート要件を確認するには、show license status 特権 EXEC コマンドの出力を参照し、Next ACK deadline フィールドを確認します。これは、この日付までに RUM レポートを送信して ACK をインストールする 必要があることを意味します。
- **RUM** レポートを送信するために使用可能な方法は、実装するトポロジによって異なります。詳細については、 「Smart Licensing Using Policy for Cisco Catalyst 9000 Series Switches」を参照してください。

# SLAC の返却

このタスクを使用して、すべてのトポロジで SLAC を削除し、HSECK9 キーを返却することができます。

次の状況では、SLAC および HSECK9 キーを返却することができます。

- ・HSECK9キーが必要な暗号化機能を使用する必要がなくなった場合。
- ・返品許可(RMA)のためにデバイスを返却するか、永久に使用を停止する。デバイスをシスコに返却する場合は、 licence smart factory reset 特権 EXEC コマンドを設定する必要があります。これにより、承認コード、RUM レポー トなどを含めて、すべてのライセンス情報(使用中のライセンスを除く)が製品インスタンスから削除されます。 工場出荷時設定へのリセットを実行する前に、SLACコードを返却します。また、製品インスタンスからライセン ス情報を削除する前に、Cisco SSM に RUM レポートを送信することを推奨します。
- HSECK9キーを使用した暗号化機能を無効化または設定解除します。この機能の無効化に関する情報については、 対応するプラットフォームの設定ガイドを参照してください。

この機能の無効化に関する情報については、対応するプラットフォームの設定ガイドを参照してください。

Cisco Catalyst 9300X シリーズ スイッチについては、『Security Configuration Guide, Cisco IOS XE <applicable release number> (Catalyst 9300 Switches)』の「Configuring IPsec」の章を参照してください。

Cisco Catalyst 9400 シリーズスーパバイザ2 および 2XL モジュールについては、『Security Configuration Guide, Cisco IOS XE <a pplicable release number> (Catalyst 9300 Switches)』の「Configuring IPsec」の章を参照してください。

Cisco Catalyst 9500X シリーズ スイッチについては、『Security Configuration Guide, Cisco IOS XE <applicable release number> (Catalyst 9500 Switches)』の「MACsec Encryption」の章を参照してください。

Cisco Catalyst 9600 シリーズスーパバイザエンジン2(C9600X-SUP-2)および関連するラインカードについては、 『Security Configuration Guide, Cisco IOS XE <applicable release number>(Catalyst 9600 Switches)』の「MACsec Encryption」 の章を参照してください。

2. show license summary 特権 EXEC コマンドを使用して、HSECK9 キーのライセンス使用ステータスを確認します。

HSECK9 キーのステータスが NOT IN USE と表示されている場合は、タスクの手順に進みます。

暗号化機能を無効にした後でも HSECK9 キーのステータスが IN USE と表示される場合は、まず HSECK9 キーをリ リースするために必要なコマンドを入力します。

| 対象プラットフォーム                                                                                          | HSECK9 キーを強制的にリリースするにはこのコマンドを入力します                                                                                                    |
|----------------------------------------------------------------------------------------------------|----------------------------------------------------------------------------------------------------|
| Cisco Catalyst 9300X シリーズ スイッ<br>チ<br>Cisco Catalyst 9400 シリーズ スーパバ<br>イザ 2 および 2XL モジュール。          | <pre>platform hsec-license-release<br/>Device# configure terminal<br/>Device(config)# platform hsec-license-release<br/>HSEC license is released<br/>Device(config)# exit</pre>                     |
| Cisco Catalyst 9500X シリーズ スイッ<br>チ<br>Cisco Catalyst 9600 シリーズ スーパバ<br>イザ エンジン 2 および関連するライ<br>ンカード。 | <pre>platform wanmacsec hsec-license-release<br/>Device# configure terminal<br/>Device(config)# platform wanmacsec hsec-license-release<br/>HSEC license is released<br/>Device(config)# exit</pre> |

SLAC を削除し、HSECK9 キーを Cisco SSM のライセンスプールに返却するには、次の手順を実行します。

### **Step 1** show license summary

(任意)ライセンスの使用状況の概要を表示します。この手順は、SLACを返却する場合にのみ適用されます。

返却するライセンスのステータスが [NOT IN USE] であることを確認します。

# 例:

#### Device# show license summary

| License Usage:<br>License | Entitlement Tag          | Count | Status     |
|---------------------------|--------------------------|-------|------------|
| network-advantage         | (C9300-24 Network Advan  | ) 1   | IN USE     |
| dna-advantage             | (C9300-24 DNA Advantage) | 1     | IN USE     |
| network-advantage         | (C9300-48 Network Advan  | ) 2   | IN USE     |
| dna-advantage             | (C9300-48 DNA Advantage) | 2     | IN USE     |
| C9K HSEC                  | (Cat9K HSEC)             | 0     | NOT IN USE |

# **Step 2** license smart authorization return {all |local} {offline [ *path* ] |online}

### 例:

Device# license smart authorization return all online

OR

Device# license smart authorization return all offline Enter this return code in Cisco Smart Software Manager portal: UDI: PID:C9300X-24HX,SN:FOC2519L8R7 Return code: Cr9JHx-L1x5Rj-ftwzg1-h9QZAU-LE5DT1-babWeL-FABPt9-Wr1Dn7-Rp7

OR

Device# license smart authorization return all offline bootflash:return-code.txt

Cisco SSM のライセンスプールに承認コードを返却します。このコマンドを入力すると、戻りコードが表示 されます。

製品インスタンスを指定します。

- •all: 高可用性セットアップまたはスタック構成セットアップで接続されたすべての製品インスタンスに 対してアクションを実行します。
- local: アクティブな製品インスタンスに対してアクションを実行します。これがデフォルトのオプションです。

Cisco SSM に接続しているかどうかを指定します。

- ・製品インスタンスが Cisco SSM に直接接続されている場合、または CSLU または SSM オンプレミスを 介して Cisco SSM に接続されていて、製品インスタンスが通信を開始する場合は、online を入力しま す。コードは自動的に Cisco SSM に返され、確認が返されて製品インスタンスにインストールされま す。このオプションを選択すると、リターンコードが自動的に Cisco SSM に送信されます。
- ・製品インスタンスが Cisco SSM に接続されていない場合、または CSLU 開始型通信または SSM オンプレミス開始型通信のトポロジを導入した場合は、offline [filepath\_filename] を入力します。
   offline オプションを選択した場合は、これを Cisco SSM に送信する追加の手順を完了する必要がありま

す。

- **Step 3** offline オプションを選択した場合は、Cisco SSM に返却情報をアップロードします。
  - a) https://software.cisco.com で CSSM Web UI にログインします。[Smart Software Licensing] で、[Manage licenses] リンクをクリックします。
     シスコから提供されたユーザー名とパスワードを使用してログインします。
  - b) レポートを受信する**スマートアカウント**を選択します。
  - c) [Smart Software Licensing] > [Reports] > [Usage Data Files] > [Upload Usage Data] を選択します。
  - d) ファイルの場所(tar 形式の RUM レポート)を参照して選択し、[Upload Data] をクリックします
  - e) [...] をクリックして、SLAC 返却要求ファイル(.txt 形式)をアップロードします

アップロードされたファイルは削除できません。ただし、必要に応じて別のファイルをアップロードで きます。

f) [Select Virtual Accounts] ポップアップから、アップロードされたファイルを受信するバーチャルアカウン トを選択します。

ファイルが Cisco SSM にアップロードされ、[Reports] > [Usage Data Files] の下に、ファイル名、報告さ れた時刻、アップロード先のバーチャルアカウントなどとともにリストされます。

g) [Acknowledgement] 列で [Download] をクリックして、ACK を保存します。

[Acknowledgment] 列にファイルが表示されるまで待つ必要があります。処理する RUM レポートまたは 要求が多数ある場合、CSSM では数分かかることがあります。

ファイルをダウンロードしたら、特権 EXEC モードで license smart importfilepath\_filename コマンドを使 用してファイルをインポートして製品インスタンスにインストールするか、CSLU または SSM オンプレ ミスにインポートします。

### **Step 4** show license authorization

ライセンス情報を表示します。返却プロセスが正常に完了すると、Last return code:フィールドに戻りコードが表示されます。

### 例:

```
Device# show license authorization
Overall status:
Active: PID:C9300X-24HX,SN:FOC2519L8R7
Status: NOT INSTALLED
Last return code: Cr9JHx-L1x5Rj-ftwzg1-h9QZAU-LE5DT1-
babWeL-FABPt9-Wr1Dn7-Rp7
Standby: PID:C9300X-48HXN,SN:FOC2524L39P
Status: NOT INSTALLED
Member: PID:C9300X-48HX,SN:FOC2516LC92
Status: NOT INSTALLED
<output truncated>
```

# 設定例

# C9300X の例: HSECK9 キーが使用されているスタックへのメンバーの追加

この例では、暗号化機能が設定され、HSECK9キーが使用されている既存のスタックにデバイスを追加する方法の1つを示します。

この方法の全体的な流れは次のとおりです。既存のスタックに新しいメンバーを追加する > スタック全体の SLAC を 再度要求してインストールする。

1. 既存のスタックに関する情報を表示して確認します。

show switch detail コマンドの出力は、これが2メンバースタックであることを示しています。

**show license authorisation** コマンドの出力は、SLAC がアクティブ(C9300X-24HX、SN: FOC2519L8R7)およびス タンバイ(PID: C9300X-48HXN、SN: FOC2524L39P)にインストールされていることを示しています。

show license summary コマンドの出力は、暗号化機能が設定されていることを示しています(C9K HSEC-IN USE)。

この show license all コマンドの出力(省略された出力)では、デバイスが Cisco SSM に直接接続されていて、Cisco SSM との通信に smart 転送オプションが使用されていることが示されています。

| Device#  | show swit | ch detail         |            |         |             |
|----------|-----------|-------------------|------------|---------|-------------|
| Switch/S | tack Mac  | Address : b08b.d  | 02b.5b80 - | Local N | Mac Address |
| Mac pers | istency v | vait time: Indefi | nite       |         |             |
|          |           |                   |            | H/W     | Current     |
| Switch#  | Role      | Mac Address       | Priority V | ersion  | State       |
| *1       | Active    | b08b.d02b.5b80    | 15         | <br>Р2В | Ready       |
| 2        | Standby   | b08b.d08d.bb00    | 14         | P2B     | Ready       |
| 3        | Member    | 0000.0000.0000    | 0          | PP      | Removed     |
|          | Stack Po  | ort Status        | Neigh      | bors    |             |
| Switch#  | Port 1    | Port 2            | Port 1     | Port    | 2           |
| 1        | DOWN      | OK                | None       | 2       |             |
| 2        | OK        | DOWN              | 1          | None    | e           |

```
Device# show license authorization
Overall status:
  Active: PID:C9300X-24HX, SN:FOC2519L8R7
     Status: SMART AUTHORIZATION INSTALLED on Dec 03 18:34:03 2021 UTC
     Last Confirmation code: 72ad37d5
  Standby: PID:C9300X-48HXN, SN:FOC2524L39P
     Status: SMART AUTHORIZATION INSTALLED on Dec 03 18:34:03 2021 UTC
     Last Confirmation code: 842584db
Authorizations:
  C9K HSEC (Cat9K HSEC):
    Description: HSEC Key for Export Compliance on Cat9K Series Switches
   Total available count: 2
   Enforcement type: EXPORT RESTRICTED
   Term information:
     Active: PID:C9300X-24HX, SN:FOC2519L8R7
       Authorization type: SMART AUTHORIZATION INSTALLED
       License type: PERPETUAL
         Term Count: 1
     Standby: PID:C9300X-48HXN, SN:FOC2524L39P
       Authorization type: SMART AUTHORIZATION INSTALLED
       License type: PERPETUAL
         Term Count: 1
Purchased Licenses:
 No Purchase Information Available
Device# show license summary
Account Information:
  Smart Account: Eg-SA As of Dec 03 18:51:59 2021 UTC
 Virtual Account: Eg-VA
License Usage:
                        Entitlement Tag
 License
                                                     Count Status
           _____
                           _____
                                                             ___
                        (C9300-24 Network Advan...) 1 IN USE
(C9300-24 DNA Advantage) 1 IN USE
  network-advantage
 dna-advantage
 network-advantage
                        (C9300-48 Network Advan...)
                                                         1 IN USE
 dna-advantage
                         (C9300-48 DNA Advantage)
                                                         1 IN USE
 C9K HSEC
                         (Cat9K HSEC)
                                                          1 IN USE
Device# show license all
Smart Licensing Status
_____
Smart Licensing is ENABLED
<output truncated>
Transport:
 Type: Smart
  URL: https://smartreceiver-stage.cisco.com/licservice/license
 Proxy:
   Not Configured
 VRF:
   Not Configured
Miscellaneous:
  Custom Id: <empty>
<output truncated>
```

```
2. 新しいメンバーをスタックに追加します。
```

syslog には、新しいメンバーがスタックに追加された後の一連のイベントが表示されます。新しく追加されたメンバー(%SMART\_LIC-6-TRUST\_INSTALL\_SUCCESS)に信頼コードが正常にインストールされたことに注目してください。

show switch stack-ports コマンドと show switch detail コマンドの出力には、新しく追加されたメンバーであるスイッチ3のステータスが表示されます。

show license udi コマンドの出力には、新しいメンバー(C9300X-48HX、SN: FOC2516LC92)を含むスタック構成 セットアップ内のコネクテッドデバイスすべての PID が表示されます。

show license authorisation コマンドの出力は、SLAC がアクティブ(C9300X-24HX、SN: FOC2519L8R7)およびス タンバイ (PID: C9300X-48HXN、SN: FOC2524L39P) にインストールされているものの、新しく追加されたメン バーにはインストールされていないことを示しています。

<output truncated> Dec 3 18:42:49.885: %STACKMGR-6-STACK LINK CHANGE: Switch 2 R0/0: stack mgr: Stack port 2 on Switch 2 is up Dec 3 18:42:57.213: %STACKMGR-6-STACK LINK CHANGE: Switch 1 R0/0: stack mgr: Stack port 1 on Switch 1 is up Dec 3 18:42:57.229: %STACKMGR-4-SWITCH ADDED: Switch 1 R0/0: stack mgr: Switch 3 has been added to the stack. Dec 3 18:42:57.228: %STACKMGR-4-SWITCH ADDED: Switch 2 R0/0: stack mgr: Switch 3 has been added to the stack. Applying config on Switch 3...[DONE] Dec 3 18:42:59.179: %STACKMGR-4-SWITCH ADDED: Switch 2 R0/0: stack mgr: Switch 3 has been added to the stack. . . Dec 3 18:42:36.633: %STACKMGR-6-STACK LINK CHANGE: Switch 3 R0/0: stack mgr: Stack port 1 on Switch 3 is down Dec 3 18:42:36.633: %STACKMGR-6-STACK LINK CHANGE: Switch 3 R0/0: stack mgr: Stack port 2 on Switch 3 is down Dec 3 18:42:50.369: %STACKMGR-6-STACK LINK CHANGE: Switch 3 R0/0: stack mgr: Stack port 1 on Switch 3 is up Dec 3 18:42:57.067: %STACKMGR-6-STACK LINK CHANGE: Switch 3 R0/0: stack mgr: Stack port 2 on Switch 3 is up Dec 3 18:42:57.070: %STACKMGR-4-SWITCH ADDED: Switch 3 R0/0: stack mgr: Switch 3 has been added to the stack. ٠ Dec 3 18:43:04.079: Slot add triggered 3 Dec 3 18:43:06.233: ILP:: switch 3 POE mode : IEEE BT 3 18:43:06.233: ILP:: POE POST detail for switch 3: PASS Dec Dec 3 18:43:06.233: ILP:: Able to get POE POST from switch 3 MCU Dec 3 18:43:29.665: %SMART LIC-6-TRUST INSTALL SUCCESS: A new licensing trust code was successfully installed on P:C9300X-48HX,S:FOC2516LC92. Dec 3 18:43:45.239: %LINK-3-UPDOWN: Interface TenGigabitEthernet3/0/4, changed state to up Dec 3 18:43:46.239: %LINEPROTO-5-UPDOWN: Line protocol on Interface TenGigabitEthernet3/0/4, changed state to up <output truncated> Device# show switch stack-ports Switch# Port1 Port2

```
        3
        OK
        OK

        1
        OK
        OK
```

Device# show switch detail Switch/Stack Mac Address : b08b.d02b.5b80 - Local Mac Address Mac persistency wait time: Indefinite H/W Current Switch# Role Mac Address Priority Version State \_\_\_\_\_ \_\_\_\_\_ Active b08b.d02b.5b80 15 P2B \*1 Readv Standby b08b.d08d.bb00 14 P2B 2 Ready 3 Member f87a.414b.5580 1 PP Ready Stack Port Status Neighbors Stack Port StatusNeighborsSwitch# Port 1Port 2Port 1Port 2Port 1Port 2 \_\_\_\_\_ 1 OK OK 3 2 OK 1 3 OK 2 3 OK OK 2 1 Device# show license udi UDI: PID:C9300X-24HX, SN:FOC2519L8R7 HA UDI List: Active:PID:C9300X-24HX,SN:FOC2519L8R7 Standby:PID:C9300X-48HXN,SN:FOC2524L39P Member:PID:C9300X-48HX, SN:FOC2516LC92 Device# show license authorization Overall status: Active: PID:C9300X-24HX, SN:FOC2519L8R7 Status: SMART AUTHORIZATION INSTALLED on Dec 03 18:34:03 2021 UTC Last Confirmation code: 72ad37d5 Standby: PID:C9300X-48HXN, SN:FOC2524L39P Status: SMART AUTHORIZATION INSTALLED on Dec 03 18:34:03 2021 UTC Last Confirmation code: 842584db Member: PID:C9300X-48HX, SN:FOC2516LC92 Status: NOT INSTALLED Authorizations: C9K HSEC (Cat9K HSEC): Description: HSEC Key for Export Compliance on Cat9K Series Switches Total available count: 2 Enforcement type: EXPORT RESTRICTED Term information: Active: PID:C9300X-24HX, SN:FOC2519L8R7 Authorization type: SMART AUTHORIZATION INSTALLED License type: PERPETUAL Term Count: 1 Standby: PID:C9300X-48HXN, SN:FOC2524L39P Authorization type: SMART AUTHORIZATION INSTALLED License type: PERPETUAL Term Count: 1

Purchased Licenses: No Purchase Information Available

3. スタック全体の SLAC を再要求します。

ここでの SLAC を要求してインストールする方法は、デバイスが Cisco SSM に直接接続されているトポロジに対応 しています。導入するトポロジに適用されるメソッドに従う必要があります。

システムメッセージは、このセットアップの全コネクテッドデバイス(アクティブ(SN: FOC2519L8R7)、スタ ンバイ(SN: FOC2524L39P)、およびメンバー(SN: FOC2516LC92))に SLAC がインストールされていること を示しています。 show license authorisation コマンドの出力には、更新されたタイムスタンプとSLACインストールの新しい確認コードが表示されます。

SN:FOC2519L8R7 および SN:FOC2524L39P(スタック内の既存のデバイス)の確認コードは、72ad37d5 および 842584db からそれぞれ f6c6978d および 7ae69c8c に変更されました。

新しいメンバー(SN:FOC2516LC92)の確認コードは e3fd6642 です。

Device# license smart authorization request replace hseck9 all

```
Dec 3 18:45:33.145: %SMART LIC-6-AUTHORIZATION INSTALL SUCCESS: A new licensing authorization code was
successfully installed on PID:C9300X-24HX, SN:FOC2519L8R7
Dec 3 18:45:33.235: %SMART LIC-6-AUTHORIZATION INSTALL SUCCESS: A new licensing authorization code was
successfully installed on PID:C9300X-48HXN, SN:FOC2524L39P
Dec 3 18:45:33.319: %SMART LIC-6-AUTHORIZATION INSTALL SUCCESS: A new licensing authorization code was
successfully installed on PID:C9300X-48HX, SN:FOC2516LC92
Device# show license authorization
Overall status:
  Active: PID:C9300X-24HX, SN:FOC2519L8R7
      Status: SMART AUTHORIZATION INSTALLED on Dec 03 18:45:33 2021 UTC
      Last Confirmation code: f6c6978d
  Standby: PID:C9300X-48HXN,SN:FOC2524L39P
      Status: SMART AUTHORIZATION INSTALLED on Dec 03 18:45:33 2021 UTC
      Last Confirmation code: 7ae69c8c
  Member: PID:C9300X-48HX,SN:FOC2516LC92
     Status: SMART AUTHORIZATION INSTALLED on Dec 03 18:45:33 2021 UTC
      Last Confirmation code: e3fd6642
Authorizations:
  C9K HSEC (Cat9K HSEC):
    Description: HSEC Key for Export Compliance on Cat9K Series Switches
   Total available count: 3
   Enforcement type: EXPORT RESTRICTED
   Term information:
     Active: PID:C9300X-24HX, SN:FOC2519L8R7
        Authorization type: SMART AUTHORIZATION INSTALLED
        License type: PERPETUAL
         Term Count: 1
      Standby: PID:C9300X-48HXN, SN:FOC2524L39P
        Authorization type: SMART AUTHORIZATION INSTALLED
        License type: PERPETUAL
          Term Count: 1
      Member: PID:C9300X-48HX, SN:FOC2516LC92
        Authorization type: SMART AUTHORIZATION INSTALLED
        License type: PERPETUAL
          Term Count: 1
Purchased Licenses:
  No Purchase Information Available
```

HSECK9キーが使用されているスタックにメンバーを追加するには、別の方法もあります。C9300Xの例:スタンドア ロンでの SLAC の要求と HSECK9 キーが使用されているスタックへの追加, on page 31を参照してください。

# C9300Xの例:スタンドアロンでのSLACの要求とHSECK9キーが使用されているスタックへの追加

この例は、暗号化機能が使用されている既存のスタックにデバイスを追加する方法の1つを示しています。

この方法の全体的な流れは次のとおりです。スタンドアロンに SLAC をインストールする > スタンドアロンで暗号化 機能を設定する > 暗号化機能が使用されている既存のスタックにデバイスを追加する。

1. 既存のスタックに関する情報を表示して確認します。

show switch detail コマンドの出力は、これが2メンバースタックであることを示しています。

**show license authorisation** コマンドの出力は、SLAC がアクティブ(C9300X-24HX、SN: FOC2519L8R7)およびス タンバイ(PID: C9300X-48HXN、SN: FOC2524L39P)にインストールされていることを示しています。

**show license summary** コマンドの出力は、暗号化機能が設定されていることを示しています(C9K HSEC - IN USE)。

この show license all コマンドの出力(省略された出力)では、デバイスが Cisco SSM に直接接続されていることが示されています。smart 転送オプションが、Cisco SSM との通信に使用されています。

Device# show switch detail Switch/Stack Mac Address : b08b.d02b.5b80 - Local Mac Address Mac persistency wait time: Indefinite H/W Current Switch# Role Mac Address Priority Version State \_\_\_\_\_ 
 Active
 b08b.d02b.5b80
 15

 Standby
 b08b.d08d.bb00
 14

 Member
 0000.0000.0000
 0
 \*1 P2B Readv 2 P2B Readv Member Removed PP 3 Stack Port StatusNeighborsSwitch# Port 1Port 2Port 1Port 2Port 1Port 2 
 1
 DOWN
 OK
 None
 2

 2
 OK
 DOWN
 1
 None
 Device# show license authorization Overall status: Active: PID:C9300X-24HX, SN:FOC2519L8R7 Status: SMART AUTHORIZATION INSTALLED on Dec 03 18:34:03 2021 UTC Last Confirmation code: 72ad37d5 Standby: PID:C9300X-48HXN, SN:FOC2524L39P Status: SMART AUTHORIZATION INSTALLED on Dec 03 18:34:03 2021 UTC Last Confirmation code: 842584db Authorizations: C9K HSEC (Cat9K HSEC): Description: HSEC Key for Export Compliance on Cat9K Series Switches Total available count: 2 Enforcement type: EXPORT RESTRICTED Term information: Active: PID:C9300X-24HX, SN:FOC2519L8R7 Authorization type: SMART AUTHORIZATION INSTALLED License type: PERPETUAL Term Count: 1 Standby: PID:C9300X-48HXN, SN:FOC2524L39P Authorization type: SMART AUTHORIZATION INSTALLED License type: PERPETUAL Term Count: 1 Purchased Licenses: No Purchase Information Available Device# show license summary Account Information: Smart Account: Eg-SA As of Dec 03 18:51:59 2021 UTC Virtual Account: Eg-VA

```
License Usage:
 License
                        Entitlement Tag
                                                      Count Status
  _____
 network-advantage
                        (C9300-24 Network Advan...) 1 IN USE
 dna-advantage(C9300-24 DNA Advantage)1 IN USEnetwork-advantage(C9300-48 Network Advant..)1 IN USEdna-advantage(C9300-48 DNA Advantage)1 IN USEC9K HSEC(Cator HECC)1 IN USE
 C9K HSEC
                        (Cat9K HSEC)
                                                          1 IN USE
Device# show license all
Smart Licensing Status
_____
Smart Licensing is ENABLED
<output truncated>
Transport:
 Type: Smart
 URL: https://smartreceiver-stage.cisco.com/licservice/license
 Proxy:
   Not Configured
  VRF:
   Not Configured
Miscellaneous:
 Custom Id: <empty>
```

<output truncated>

2

\*3

2.3番目のスイッチをスタンドアロンとして起動します。

syslog には、ブートアップシーケンスが表示されます。

Member 0000.0000.0000 0 Active f87a.414b.5580 1 PP

show switch detail コマンドの出力は、これがスタンドアロンセットアップであることを示しています。

```
<output truncated>
switch:boot
boot: attempting to boot from [flash:packages.conf]
boot: reading file packages.conf
Waiting for 120 seconds for other switches to boot
****
Switch number is 3
Press RETURN to get started!
*Dec 3 18:29:30.097: %SMART LIC-6-AGENT ENABLED: Smart Agent for Licensing is enabled
*Dec 3 18:29:30.145: %SMART_LIC-6-EXPORT_CONTROLLED: Usage of export controlled features is not allowed
*Dec 3 18:29:41.412: %SYS-5-RESTART: System restarted -
<output truncated>
Device# show switch detail
Switch/Stack Mac Address : f87a.414b.5580 - Local Mac Address
Mac persistency wait time: Indefinite
                                        H/W Current
Switch# Role Mac Address Priority Version State
-----
                                                     _____

        1
        Member
        0000.0000
        0
        Provisioned

        2
        Member
        0000.0000
        0
        Provisioned
```

Provisioned

Ready

|         | Stack Port | Status | Neighbo | ors    |
|---------|------------|--------|---------|--------|
| Switch# | Port 1     | Port 2 | Port 1  | Port 2 |
|         |            |        |         |        |
| 3       | DOWN       | DOWN   | None    | None   |

3. スタンドアロンで、ポリシーを使用したスマートライセンシングのトポロジを設定します。

この設定例は、Cisco SSM への接続なし、CSLU なしのトポロジが導入されていることを示しています。導入する トポロジに応じて、該当するコマンドを設定します。

**show license authorisation** コマンドの出力は、SLAC がスタンドアロンにインストールされていないことを示してい ます。

```
Device(config)# license smart transport off
Device(config)# exit
Device# copy running-config startup-config
Device# show license authorization
```

```
Overall status:
Active: PID:C9300X-48HX,SN:FOC2516LC92
Status: NOT INSTALLED
Purchased Licenses:
No Purchase Information Available
```

4. SLAC をインポートしてインストールします

SLAC ファイルは Cisco SSM から取得されるため、ここには示されていません。この設定例は、license smart import コマンドを使用して SLAC ファイルをデバイスにインストールする方法を示しています。

show license authorisation コマンドの出力は、SLAC がインストールされていることを示しています。

```
Device# license smart import tftp://10.8.0.6/user-01/SLAC-standalone.txt
Import Data Successful
Last Confirmation code UDI: PID:C9300X-48HX,SN:FOC2516LC92
Confirmation code: 59e155ae
Device#
*Dec 3 18:58:39.026: %SMART_LIC-6-AUTHORIZATION_INSTALL_SUCCESS: A new licensing authorization code was
successfully installed on PID:C9300X-48HX,SN:FOC2516LC92
Device# show license authorization
```

```
Overall status:
Active: PID:C9300X-48HX,SN:FOC2516LC92
Status: SMART AUTHORIZATION INSTALLED on Dec 03 18:58:39 2021 UTC
Last Confirmation code: 59e155ae
```

```
Authorizations:

C9K HSEC (Cat9K HSEC):

Description: HSEC Key for Export Compliance on Cat9K Series Switches

Total available count: 1

Enforcement type: EXPORT RESTRICTED

Term information:

Active: PID:C9300X-48HX,SN:FOC2516LC92

Authorization type: SMART AUTHORIZATION INSTALLED

License type: PERPETUAL

Term Count: 1
```

Purchased Licenses: No Purchase Information Available

### 5. 暗号化機能を設定します

show license summary コマンドの出力には、暗号化機能の設定前(NOT IN USE)および設定後(IN USE)のHSECK9 キーのステータスが表示されます。

```
Device# show license summary
Account Information:
 Smart Account: Eq-SA As of Dec 03 18:57:27 2021 UTC
 Virtual Account: Eg-VA
License Usage:
                    Entitlement Tag
 License
                                               Count Status
 _____
 network-advantage
                    (C9300-48 Network Advan...)
                                                  1 IN USE
                   .
(C9300-48 DNA Advantage)
 dna-advantage
                                                 1 IN USE
 C9K HSEC
                     (Cat9K HSEC)
                                                  0 NOT IN USE
Device# configure terminal
Enter configuration commands, one per line. End with CNTL/Z.
Device(config) # interface tu10
Device(config-if) # tunnel mode ipsec ipv4
Device(config-if) # end
```

\*Dec 3 18:59:29.309: %SMART\_LIC-6-EXPORT\_CONTROLLED: Usage of export controlled features is allowed for feature hseck9

```
Device# show license summary
Account Information:
```

```
Smart Account: Eg-SA As of Dec 03 18:57:27 2021 UTC Virtual Account: Eg-VA
```

License Usage:

| License           | Entitlement Tag          | Count | Status        |
|-------------------|--------------------------|-------|---------------|
| network-advantage | (C9300-48 Network Advan) | 1     | IN USE        |
| dna-advantage     | (C9300-48 DNA Advantage) | 1     | IN USE        |
| C9K HSEC          | (Cat9K HSEC)             | 1     | <b>IN USE</b> |

6. 既存のスタックに対してスタンドアロンスイッチを追加します

show switch detail コマンドの出力は、新しいメンバーがスタックに追加されたことを示しています。

**show license all** コマンドの出力は、新しいメンバーで SLAC が保持されていることを示しています。ここでの出力の「Status」および「Last Confirmation code」フィールドを、スタンドアロンでの SLAC インストール後の show license authorization コマンドの出力(上記)と比較します。

**show license summary** の出力は、暗号化機能が引き続き動作することを示しています(HSECK9 キーは IN-USE に なっています)。

```
Chassis 3 reloading, reason - stack merge

*Dec 3 19:00:59.575: %STACKMGR-6-STACK_LINK_CHANGE: Switch 3 R0/0: stack_mgr: Stack port 1 on Switch 3 is

up

*Dec 3 19:00:59.577: %STACKMGR-1-RELOAD: Switch 3 R0/0: stack_mgr: Reloading due to reason stack merge

Dec 3 19:01:08.683: %PMAN-5-EXITACTION: F0/0: pvp: Process manager is exiting: reload fp action requested

Dec 3 19:01:10.171: %PMAN-5-EXITACTION: R0/vp: Process manager is exiting: rp processes exit with reload

switch code

Initializing Hardware.....
```

<output truncated>

#### Device# show switch detail

Switch/Stack Mac Address : b08b.d02b.5b80 - Local Mac Address Mac persistency wait time: Indefinite

| Switch# | Role    | Mac Address    | Priority | H/W<br>Version | State |  |
|---------|---------|----------------|----------|----------------|-------|--|
| *1      | Active  | b08b.d02b.5b80 | 15       | P2B            | Ready |  |
| 2       | Standby | b08b.d08d.bb00 | 14       | P2B            | Ready |  |
| 3       | Member  | f87a.414b.5580 | 1        | PP             | Ready |  |

|         | Stack Port | Status | Neighb | ors    |   |
|---------|------------|--------|--------|--------|---|
| Switch# | Port 1     | Port 2 | Port 1 | Port 2 |   |
|         |            |        |        |        | - |
| T       | OK         | OK     | 3      | 2      |   |
| 2       | OK         | OK     | 1      | 3      |   |
| 3       | OK         | OK     | 2      | 1      |   |

#### Device# show license all

Smart Licensing Status

Smart Licensing is ENABLED

Export Authorization Key:
 Features Authorized:
 <none>

#### Utility:

Status: DISABLED

```
Smart Licensing Using Policy:
Status: ENABLED
```

```
Account Information:
Smart Account: Eg-SA As of Dec 03 18:51:59 2021 UTC
Virtual Account: Eg-VA
```

Data Privacy: Sending Hostname: yes Callhome hostname privacy: DISABLED Smart Licensing hostname privacy: DISABLED Version privacy: DISABLED

#### Transport: Type: Smart URL: https://smartreceiver-stage.cisco.com/licservice/license Proxy: Not Configured VRF: Not Configured

Miscellaneous:

Custom Id: <empty>

Policy: Policy in use: Installed On Dec 03 18:32:37 2021 UTC Policy name: Custom Policy Reporting ACK required: yes (Customer Policy) Unenforced/Non-Export Perpetual Attributes: First report requirement (days): 365 (Customer Policy) Reporting frequency (days): 0 (Customer Policy) Report on change (days): 90 (Customer Policy) Unenforced/Non-Export Subscription Attributes: First report requirement (days): 90 (Customer Policy) Reporting frequency (days): 90 (Customer Policy) Report on change (days): 90 (Customer Policy) Enforced (Perpetual/Subscription) License Attributes: First report requirement (days): 365 (Customer Policy) Reporting frequency (days): 90 (Customer Policy) Report on change (days): 90 (Customer Policy) Export (Perpetual/Subscription) License Attributes: First report requirement (days): 365 (Customer Policy) Reporting frequency (days): 90 (Customer Policy) Report on change (days): 90 (Customer Policy) Usage Reporting: Last ACK received: Dec 03 18:37:21 2021 UTC Next ACK deadline: Mar 03 18:37:21 2022 UTC Reporting push interval: 30 days Next ACK push check: Dec 03 19:04:55 2021 UTC Next report push: Dec 03 19:05:03 2021 UTC Last report push: Dec 03 18:52:53 2021 UTC Last report file write: <none> Trust Code Installed: Active: PID:C9300X-24HX, SN:FOC2519L8R7 INSTALLED on Dec 03 18:32:37 2021 UTC Standby: PID:C9300X-48HXN, SN:FOC2524L39P INSTALLED on Dec 03 18:32:37 2021 UTC Member: PID:C9300X-48HX, SN:FOC2516LC92 INSTALLED on Dec 03 18:43:29 2021 UTC License Usage network-advantage (C9300-24 Network Advantage): Description: C9300-24 Network Advantage Count: 1 Version: 1.0 Status: IN USE Export status: NOT RESTRICTED Feature Name: network-advantage Feature Description: C9300-24 Network Advantage Enforcement type: NOT ENFORCED License type: Perpetual dna-advantage (C9300-24 DNA Advantage):

Description: C9300-24 DNA Advantage Count: 1 Version: 1.0

Status: IN USE Export status: NOT RESTRICTED Feature Name: dna-advantage Feature Description: C9300-24 DNA Advantage Enforcement type: NOT ENFORCED License type: Subscription network-advantage (C9300-48 Network Advantage): Description: C9300-48 Network Advantage Count: 2 Version: 1.0 Status: IN USE Export status: NOT RESTRICTED Feature Name: network-advantage Feature Description: C9300-48 Network Advantage Enforcement type: NOT ENFORCED License type: Perpetual dna-advantage (C9300-48 DNA Advantage): Description: C9300-48 DNA Advantage Count: 2 Version: 1.0 Status: IN USE Export status: NOT RESTRICTED Feature Name: dna-advantage Feature Description: C9300-48 DNA Advantage Enforcement type: NOT ENFORCED License type: Subscription C9K HSEC (Cat9K HSEC): Description: HSEC Key for Export Compliance on Cat9K Series Switches Count: 1 Version: 1.0 Status: IN USE Export status: RESTRICTED - ALLOWED Feature Name: hseck9 Feature Description: hseck9 Enforcement type: EXPORT RESTRICTED License type: Export Product Information \_\_\_\_\_ UDI: PID:C9300X-24HX, SN:FOC2519L8R7 HA UDI List: Active:PID:C9300X-24HX,SN:FOC2519L8R7 Standby:PID:C9300X-48HXN,SN:FOC2524L39P Member:PID:C9300X-48HX,SN:FOC2516LC92 Agent Version \_\_\_\_\_ Smart Agent for Licensing: 5.3.15 rel/49 License Authorizations \_\_\_\_\_ Overall status: Active: PID:C9300X-24HX, SN:FOC2519L8R7

Status: SMART AUTHORIZATION INSTALLED on Dec 03 18:51:56 2021 UTC Last Confirmation code: fa4c0d80 Standby: PID:C9300X-48HXN, SN:FOC2524L39P Status: SMART AUTHORIZATION INSTALLED on Dec 03 18:51:56 2021 UTC Last Confirmation code: 450243e2 Member: PID:C9300X-48HX, SN:FOC2516LC92 Status: SMART AUTHORIZATION INSTALLED on Dec 03 18:58:39 2021 UTC Last Confirmation code: 59e155ae Authorizations: C9K HSEC (Cat9K HSEC): Description: HSEC Key for Export Compliance on Cat9K Series Switches Total available count: 3 Enforcement type: EXPORT RESTRICTED Term information: Active: PID:C9300X-24HX, SN:FOC2519L8R7 Authorization type: SMART AUTHORIZATION INSTALLED License type: PERPETUAL Term Count: 1 Standby: PID:C9300X-48HXN, SN:FOC2524L39P Authorization type: SMART AUTHORIZATION INSTALLED License type: PERPETUAL Term Count: 1 Member: PID:C9300X-48HX, SN:FOC2516LC92 Authorization type: SMART AUTHORIZATION INSTALLED License type: PERPETUAL Term Count: 1 Purchased Licenses: No Purchase Information Available Usage Report Summary: \_\_\_\_\_ Total: 58, Purged: 0 Total Acknowledged Received: 20, Waiting for Ack: 33 Available to Report: 5 Collecting Data: 0 Device# show license summary Load for five secs: 1%/0%; one minute: 9%; five minutes: 5% Time source is NTP, 19:05:29.741 UTC Fri Dec 3 2021 Account Information: Smart Account: Eg-SA As of Dec 03 19:04:56 2021 UTC Virtual Account: Eq-VA License Usage: Entitlement Tag Count Status License \_\_\_\_\_ network-advantage (C9300-24 Network Advan...) 1 IN USE dna-advantage (C9300-24 DNA Advantage) 1 IN USE ana-advantage(C9300-48 Network Advan...)dna-advantage(C9300-48 DNA Advantage) 2 IN USE 2 IN USE 1 IN USE C9K HSEC (Cat9K HSEC)

HSECK9キーが使用されているスタックにメンバーを追加する他の方法については、C9300Xの例: HSECK9キーが使用されているスタックへのメンバーの追加, on page 27を参照してください。

# 例: HSECK9 キー数の不足による SLAC のインストール失敗

この例では、SLAC をインストールしようとしたときに、Cisco SSM の該当するスマートアカウントおよびバーチャル アカウントで必要な数の HSECK9 キーが使用できない場合に何が起こるかを示します。

これは、スイッチオーバーが発生した場合に中断されずに暗号化機能を使用するために、SLACが両方のシャーシUDI (SN:FXS221500CT および SN:FXS221500BN)にインストールされている Cisco StackWise Virtual セットアップです。

Device# **show license udi** UDI: PID:C9407R,SN:FXS221500CT

HA UDI List: Active:PID:C9407R,SN:FXS221500CT Standby:PID:C9407R,SN:FXS221500BN

製品インスタンスは Cisco SSM に直接接続されていて、license smart authorization request add hseck9 all コマンドは、 接続されているすべてのデバイス(つまり、アクティブとスタンバイ)に対して SLAC を要求してインストールするよ うに設定されています。

最初のシステムメッセージは、SLAC がアクティブに対して正常にインストールされたことを示しています。

2番目のシステムメッセージは、SLAC がスタンバイ(SN:FXS221500BN)に対してインストールされていないことを示しています。メッセージ内の ERROR\_ALL\_COUNTS\_IN\_USE コードは、Cisco SSM のスマートアカウントとバーチャルアカウントで十分な数の HSECK9 キーが使用できなかったため、インストールが失敗したことを示しています。

Device# license smart authorization request add hseck9 all

\*Sep 6 16:58:25.528 PDT: %SMART\_LIC-6-AUTHORIZATION\_INSTALL\_SUCCESS: A new licensing authorization code was successfully installed on PID:C9407R,SN:FXS221500CT

\*Sep 6 16:58:25.575 PDT: %SMART\_LIC-3-AUTHORIZATION\_INSTALL\_FAILED: The install of a new licensing authorization code has failed on PID:C9407R,SN:FXS221500BN: ERROR\_ALL\_COUNTS\_IN\_USE.

上記の問題を解決し、接続されているすべてのデバイスに SLAC をインストールするには、次の手順を実行します。

- Cisco SSMの該当するスマートアカウントおよびバーチャルアカウントで、必要な数のHSECK9キーが使用可能であることを確認します。上記の例では、シャーシ UDI ごとに1つの HSECK9 が必要です。
- •アクティブ製品インスタンスにある SLAC を返却します。
- ・最後に、アクティブとスタンバイで再度 SLAC を要求してインストールします。

# 使用可能なライセンスの機能履歴

次の表に、このモジュールで説明する機能のリリースおよび関連情報を示します。

これらの機能は、特に明記されていない限り、導入されたリリース以降のすべてのリリースで使用できます。

| リリース                           | 機能                               | 機能情報                                                                                                    |
|--------------------------------|----------------------------------|----------------------------------------------------------------------------------------------------|
| Cisco IOS XE Everest 16.5.1a   | 基本ライセンスとアドオンラ<br>イセンス            | <ul> <li>デバイスでソフトウェア機能の使用を有効にします。</li> <li>基本ライセンスとアドオンライセンス、on page 1および基本ライセンスとアドオンライセンスの設定, on page 10を参照してください。</li> <li>この機能は、以下に対して導入されました</li> <li>Cisco Catalyst 9300 シリーズスイッチ。</li> <li>Cisco Catalyst 9500 シリーズスイッチの C9500-12Q、C9500-16X、C9500-24Q、C9500-40X モデル。</li> </ul> |
| Cisco IOS XE Everest 16.6.1    | 基本ライセンスとアドオンラ<br>イセンス            | この機能は、Cisco Catalyst 9400 シリーズ スイッチに実装<br>されました。                                                                                                    |
| Cisco IOS XE Fuji 16.8.1a      | 基本ライセンスとアドオンラ<br>イセンス            | この機能は、Cisco Catalyst 9500 シリーズ スイッチのハイ<br>パフォーマンスモデル(C9500-32C、C9500-32QC、<br>C9500-48Y4C、および C9500-24Y4C)に導入されました。                                                                                                    |
| Cisco IOS XE Fuji 16.9.2       | 基本ライセンスとアドオンラ<br>イセンス            | この機能は、Cisco Catalyst 9200 シリーズ スイッチに実装<br>されました。                                                                                                    |
| Cisco IOS XE Gibraltar 16.11.1 | 基本ライセンスとアドオンラ<br>イセンス            | この機能は、Cisco Catalyst 9600 シリーズ スイッチに導入<br>されました。                                                                                                    |
| Cisco IOS XE Bengaluru 17.6.2  | 高セキュリティのための輸出<br>規制キー(HSECK9 キー) | 米国輸出規制法で制限されている暗号化機能の使用を許可<br>します。制限付き暗号化機能を使用する場合は、HSECK9<br>キーが必要です。                                                                                                    |
|                                |                                  | 高セキュリティのための輸出規制キーまたはHSECK9キー,<br>on page 2およびHSECK9 キー用の SLAC のインストール,<br>on page 12を参照してください。                                                                                                    |
|                                |                                  | この機能は、Cisco Catalyst 9300X シリーズ スイッチで導<br>入されました。これは、IPsec 機能のために必要です。                                                                                                    |
|                                |                                  | HSECK9 キーは Cisco Catalyst 9300X シリーズ スイッチで<br>のみサポートされ、Cisco Catalyst 9300 シリーズ スイッチ<br>の他のモデルではサポートされません。                                                                                                    |

| リリース                          | 機能                      | 機能情報                                                                                                    |
|-------------------------------|-------------------------|----------------------------------------------------------------------------------------------------|
| Cisco IOS XE Cupertino 17.7.1 | SLAC要求をファイルに保存<br>する機能。 | SLAC 要求および SLAC 返却要求に必要な UDI 情報を、指<br>定された場所の.txt ファイルに保存するオプションを導入<br>します。その後、SLAC 要求ファイルを RUM レポートと<br>同じ方法と場所で Cisco SSM にアップロードする必要があ<br>ります。<br>license smart authorization request save <i>path</i> コマンドは特<br>権 EXEC モードで使用します。 |
|                               | 基本ライセンスとアドオンラ           | この機能は、以下に対して導入されました                                                                                                    |
|                               | イセンス                    | <ul> <li>• C9400X-SUP-2 および C9400X-SUP-2XL スーパバイザ<br/>モジュール。</li> <li>• Cisco Catalyst 9500X シリーズ スイッチの<br/>C9500X-28C8D モデル。</li> </ul>                                                                                              |
| Cisco IOS XE Cupertino 17.8.1 | HSECK9 キー               | この機能は、以下のプラットフォームに導入されていて、<br>WAN MACsec 機能のために必要です。                                                                                                    |
|                               |                         | • Cisco Catalyst 9500X シリーズ スイッチ。                                                                                                    |
|                               |                         | HSECK9 は Cisco Catalyst 9500X シリーズ スイッチで<br>のみサポートされ、Cisco Catalyst 9500 シリーズスイッ<br>チの他のモデルではサポートされません。                                                                                                    |
|                               |                         | • Cisco Catalyst 9600 シリーズ スーパバイザ エンジン 2<br>(C9600X-SUP-2) および関連するラインカード。                                                                                                    |
| Cisco IOS XE Dublin 17.11.1   | HSECK9 キー               | この機能は、スーパバイザモジュールのC9400X-SUP-2お<br>よび C9400X-SUP-2XL に導入されていて、IPsec 機能のた<br>めに必要です。                                                                                                    |

Cisco Feature Navigator を使用すると、プラットフォームおよびソフトウェアイメージのサポート情報を検索できます。 Cisco Feature Navigator にアクセスするには、https://cfnng.cisco.com に進みます。 翻訳について

このドキュメントは、米国シスコ発行ドキュメントの参考和訳です。リンク情報につきましては 、日本語版掲載時点で、英語版にアップデートがあり、リンク先のページが移動/変更されている 場合がありますことをご了承ください。あくまでも参考和訳となりますので、正式な内容につい ては米国サイトのドキュメントを参照ください。